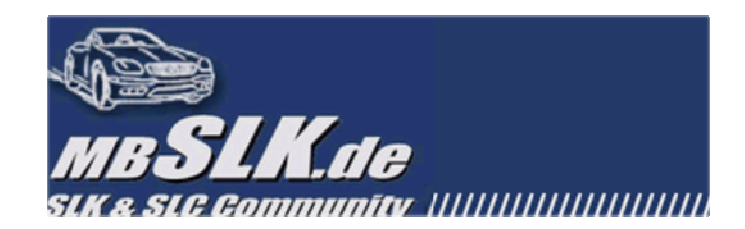

# **Bilder ins Forum einbinden**

# Inhaltsverzeichnis

| 1. | Einle | eitung                                          | 2  |
|----|-------|-------------------------------------------------|----|
|    | 1.1.  | Vorgaben                                        | 2  |
| 2. | Bilda | anpassung unter Microsoft Windows mit Paint     | 2  |
|    | 2.1.  | Technische Vorraussetzungen                     | 2  |
|    | 2.2.  | Bildgröße anpassen                              | 2  |
|    | 2.3.  | Bildausschnitt                                  | 3  |
| 3. | Bilda | anpassung unter Microsoft Windows mit IrfanView | 8  |
|    | 3.1.  | Technische Vorraussetzungen                     | 8  |
|    | 3     | 3.1.1. 32/64Bit Version                         | 8  |
|    | 3.2.  | Download von IrfanView                          | 10 |
|    | 3.3.  | Installation von IrfanView                      | 13 |
|    | 3.4.  | Konfiguration von IrfanView                     | 14 |
|    | 3.5.  | Avatar                                          | 14 |
|    | 3.6.  | Bilder in Threads                               | 19 |
|    | 3.7.  | Stapelkonvertierung                             | 22 |
| 4. | Bilda | anpassung unter Google Android                  | 25 |
|    | 4.1.  | Technische Vorraussetzungen                     | 25 |
|    | 4.2.  | Einrichtung eines Google Kontos                 | 25 |
|    | 4.3.  | PicsArt App                                     | 28 |
| 5. | Bilda | anpassung unter Apple iOS                       | 34 |
|    | 5.1.  | Technische Vorraussetzungen                     | 34 |
|    | 5.2.  | Erstellung einer Apple ID                       | 34 |
|    | 5.3.  | PicsArt App                                     | 37 |

Der Task wird mit Administratorberechtigungen erstellt.

Abbrechen

## 1. Einleitung

Unser Forum bietet an verschiedenen Stellen die Möglichkeit Bilder einzubinden und das geschriebene Wort um visuelle Eindrücke zu ergänzen. Damit das Einbinden von Bilddateien klappt müssen diese bestimmte Konventionen einhalten die im Folgenden beschrieben werden.

## 1.1. Vorgaben

Um ein Bild im Forum einzubinden muss es folgende Vorgaben erfüllen:

## <u>Avatar</u>

Auflösung: 80 x 80 Pixel (max.) Dateigröße: 5 KB (max.)

## Bilder in Threads

Auflösung: 800 x 800 Pixel (max.) Dateigröße: 250 KB (max.)

## Bilder in der Galerie

Auflösung: 1280 x 1280 Pixel (max.) Dateigröße: 250 KB (max.)

## 2. Bildanpassung unter Microsoft Windows mit Paint

2.1. Technische Voraussetzungen

Ab Werk bieten die Windows-Betriebssysteme von Microsoft die Möglichkeit Bilder mittels dem Programm Microsoft Paint zu bearbeiten und in unserem Fall in der Größe anzupassen

2.2. Bildgröße anpassen

OK

Je nach Betriebssystem kann die Vorgehensweise zum Aufruf von Microsoft Paint variieren z.B. je nach installiertem Startmenü usw. Daher nehmen wir den direkten Weg zum Aufruf

 Drückt die "Windows-Taste + R", es erscheint das "Ausführen"-Fenster in dem ihr "mspaint" eintippt und mit "OK" bestätigt

Durchsuchen...

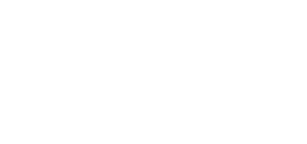

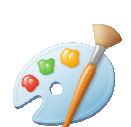

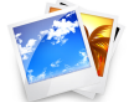

MBSLK.de

Öffnen: mspaint

Klickt nun "Datei" und "Öffnen" um zu dem gewünschtem Bild zu navigieren

| लं। 🔛 🤊 ୯ 📼     | l                           | Unbenannt - Paint         | <b>+</b> | - 🗆 🗙        |
|-----------------|-----------------------------|---------------------------|----------|--------------|
| Datei           |                             |                           |          | ^ <b>(</b> ) |
| Neu             |                             | Zuletzt verwendete Bilder |          |              |
|                 |                             | 1 Zwischenablage01.jpg    |          | Palette      |
| Ö <u>f</u> fnen |                             |                           |          | bearbeiten   |
|                 |                             |                           |          |              |
| øj              |                             | Öffnen                    |          | ×            |
| Suchen in:      | Profil                      | G Ø 🕫 📰                   |          |              |
| Schnellzugriff  | Bari<br>IrfanViev<br>230 KB | v JPG File                |          |              |
|                 | Dateiname:                  | Bari                      | ~        | Öffnen       |

Wählt nun den Punkt "Größe ändern" aus

| 🕫   🔡    | う 🤊 =      |                |           |                                                |                    |        |                                                                   |
|----------|------------|----------------|-----------|------------------------------------------------|--------------------|--------|-------------------------------------------------------------------|
| Datei    | Start      | Ansicht        |           |                                                |                    |        |                                                                   |
| Einfügen | 🔏 Ausso    | hneiden<br>ren | Auswählen | t⊈ Zuschneiden<br>⊡ Größe ändern<br>▲ Drehen ▼ | / \land A<br>/ / 🤇 | Pinsel | ヽ~○□□ΔΔ<br><u>↓</u> ◇ ◇ ○ ○ ◇ ↓<br>↓ ◇ ☆ ○ ○ ◇ ↓<br>↓ ◇ ☆ ☆ ♀ ♀ ♀ |
| Zwi      | ischenabla | ge             |           | Bild                                           | Tools              |        | Formen                                                            |

Im folgenden Fenster könnt ihr nun den gewünschten Wert eingeben, im Falle des Avatars wären das 80 x 80 Pixel. Das Bild wird dann proportional angepasst. Da es in den seltensten Fällen vorkommt, dass das Verhältnis passt kann man entweder einen kleineren Wert in Kauf nehmen (in unserem Fall z.B. 79 x 80) oder man schneidet nach der Verkleinerung ein paar Pixel raus. Bestätigt den Vorgang nun mit "OK"

| Größe ändern/Zerren               |             |    |  |  |  |  |  |
|-----------------------------------|-------------|----|--|--|--|--|--|
| Größe ändern<br>Um: O Prozentsatz |             |    |  |  |  |  |  |
|                                   | Horizontal: | 80 |  |  |  |  |  |
| <b>□</b> ‡                        | Vertikal:   | 80 |  |  |  |  |  |
| ✓ Seitenverhältnis beibehalten    |             |    |  |  |  |  |  |
| OK Abbrechen                      |             |    |  |  |  |  |  |

Klickt nun auf "Datei", "Speichern unter" und "JPEG-Bild"

| a 🗐 🔚 🤭 🥐 🖛 🛛           |                                                                                                    |  |  |  |  |  |  |  |
|-------------------------|----------------------------------------------------------------------------------------------------|--|--|--|--|--|--|--|
| Datei                   |                                                                                                    |  |  |  |  |  |  |  |
| Neu                     | Speichern unter                                                                                                    |  |  |  |  |  |  |  |
| Offnen                  | PNG-Bild<br>Speichern Sie ein Foto oder eine Zeichnung mit hoher Qualität,<br>und verwenden Sie das Objekt auf Ihrem Computer oder im Web. |  |  |  |  |  |  |  |
| <u>Speichern</u>        | JPEG-Bild<br>Speichern Sie ein Foto mit guter Qualität, und verwenden Sie es<br>auf Ihrem Computer, in E-Mails oder im Web.                |  |  |  |  |  |  |  |
| Speichern <u>u</u> nter | BMP-Bild<br>Speichern Sie beliebige Bilder mit hoher Qualität, und<br>verwenden Sie sie auf Ihrem Computer.                                |  |  |  |  |  |  |  |

 Wählt nun einen Speicherort f
ür das bearbeitete Bild aus, vergebt einen Dateinamen und dr
ückt auf "Speichern"

|                                                |                                  | Speichern unter |   |                      |         | × |
|------------------------------------------------|----------------------------------|-----------------|---|----------------------|---------|---|
| 🔄 🦻 – 🕇 📜                                      | ▶ Profil                         | ×               | Ç | "Profil" durchsuchen | Q,      |   |
| Organisieren 🔻                                 | Neuer Ordner                     |                 |   |                      | - @     | ) |
| Favoriten E Desktop Downloads C Juletzt besuch | nt Bari.jpg                      |                 |   |                      |         |   |
| Dateiname:                                     | Bari_Avatar.jpg                  |                 |   |                      |         | ~ |
| Dateityp:                                      | JPEG (*.jpg;*.jpeg;*.jpe;*.jfif) |                 |   |                      |         | ~ |
| Ordner ausblende                               | n                                |                 |   | Speichern Abb        | prechen |   |

Das Bild wurde nun erfolgreich verkleinert und abgespeichert

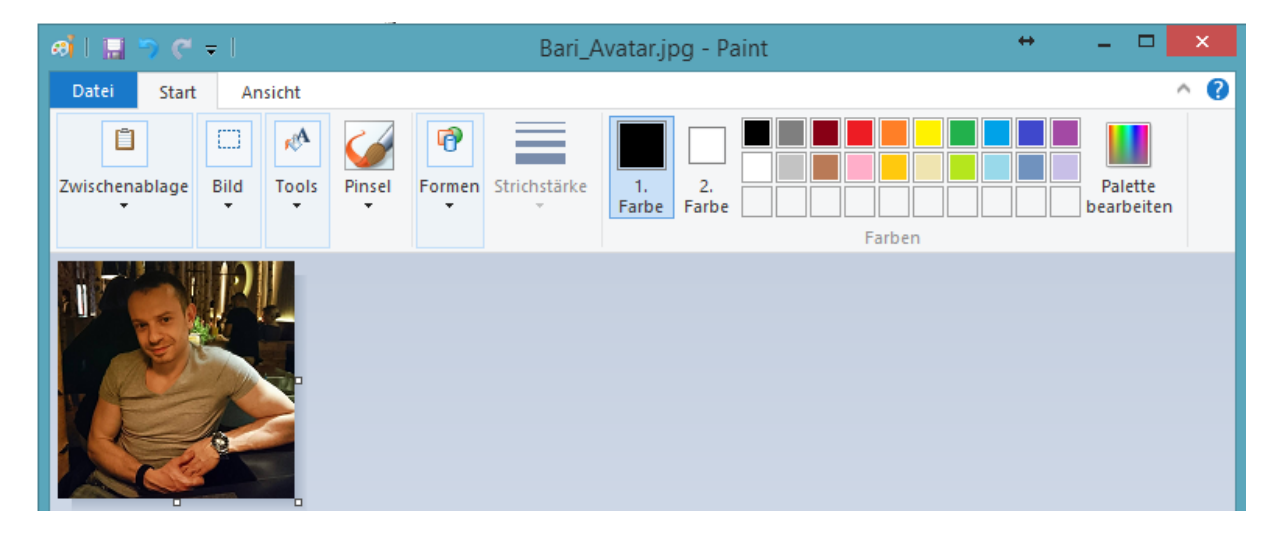

#### 2.3. Bildausschnitt

Da man häufig nur einen Teilbereich des Bildes verwenden möchte, kann man diesen auch ausschneiden und als neues Bild abspeichern

 Drückt die "Windows-Taste + R", es erscheint das "Ausführen"-Fenster in dem ihr "mspaint" eintippt und mit "OK" bestätigt

|                  | Ausführen                                                                                   | ĸ |
|------------------|---------------------------------------------------------------------------------------------|---|
|                  | Geben Sie den Namen eines Programms, Ordners,<br>Dokuments oder einer Internetressource an. |   |
| Ö <u>f</u> fnen: | mspaint 🗸                                                                                   |   |
|                  | Ø Der Task wird mit Administratorberechtigungen erstellt.                                   |   |
|                  | OK Abbrechen Durchsuchen                                                                    |   |

Klickt nun "Datei" und "Öffnen" um zu dem gewünschtem Bild zu navigieren

| ଜାଁ   🔛 🤭 🤝 🔻   | l                           | Unbenannt - Paint         | + | ×                     |
|-----------------|-----------------------------|---------------------------|---|-----------------------|
| Datei           |                             |                           |   | ^ <b>(</b> )          |
| Neu             |                             | Zuletzt verwendete Bilder |   |                       |
| Ö <u>f</u> fnen |                             | 1 Zwischenablage01.jpg    |   | Palette<br>bearbeiten |
| लं              |                             | Öffnen                    |   | ×                     |
| Suchen in:      | Profil                      | v 🗿 🎓 🛄 v                 |   |                       |
| Schnellzugriff  | Bari<br>IrfanViev<br>230 KB | v JPG File                |   |                       |
|                 | Dateiname:                  | 3ari ~                    |   | Öffnen                |

 Klickt nun auf "Auswählen" und markiert den gewünschten Bildbereich. Versucht dabei einen möglichst proportionalen / quadratischen Ausschnitt zu erzeugen

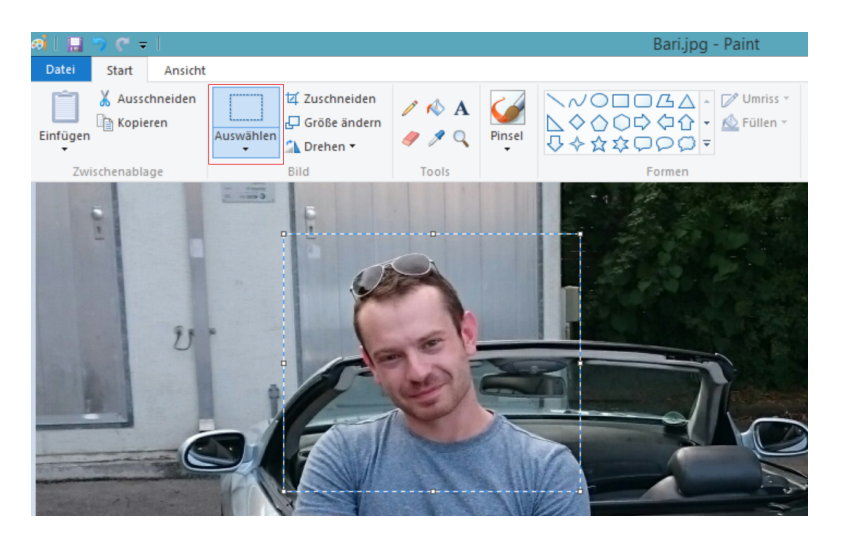

 Klickt nun auf "Kopieren" (oder "Strg + C" auf der Tastatur) um den ausgewählten Bildbereich in die Zwischenablage zu kopieren

| ai   🔚 🤊 🥐 =   |       |                  |           |                                                           |                    |        |  |  |
|----------------|-------|------------------|-----------|-----------------------------------------------------------|--------------------|--------|--|--|
| Datei          | Start | Ansicht          |           |                                                           |                    |        |  |  |
| Einfügen       | Kopie | chneiden<br>eren | Auswählen | t⊈ Zuschneiden<br>⊡ Größe ändern<br>▲ Drehen <del>•</del> | / \land A<br>/ / 🤇 | Pinsel |  |  |
| Zwischenablage |       |                  |           | Bild                                                      | Tools              |        |  |  |

Wählt nun "Datei" und "Neu" aus

| ø <b>i</b> |          | 5  | ۴ | Ŧ | I |  |
|------------|----------|----|---|---|---|--|
| Dat        | ei       |    |   |   |   |  |
|            | <u>N</u> | eu |   |   |   |  |

Klickt nun auf "Einfügen" (oder "Strg + V") um den kopierten Inhalt einzufügen

| ສ່ 🔚 <mark>ກ ແ -</mark> 1 |           |         |           |                                               |  |  |  |  |  |
|---------------------------|-----------|---------|-----------|-----------------------------------------------|--|--|--|--|--|
| Datei                     | Start     | Ansicht |           |                                               |  |  |  |  |  |
| Einfügen                  |           |         | Auswählen | 拉 Zuschneiden<br>근 Größe ändern<br>♪ Drehen ▾ |  |  |  |  |  |
| Zwi                       | schenabla | ge      |           | Bild                                          |  |  |  |  |  |

 Wählt nun den Punkt "Größe ändern" aus um den Ausschnitt gemäß den Vorgaben zu verkleinern

| Ø 🛛 🔛    | ጋ ሮ =     |                |           |                                                |                    |        |                                                           |
|----------|-----------|----------------|-----------|------------------------------------------------|--------------------|--------|-----------------------------------------------------------|
| Datei    | Start     | Ansicht        |           |                                                |                    |        |                                                           |
| Einfügen | 🔏 Ausso   | hneiden<br>ren | Auswählen | t⊈ Zuschneiden<br>☐ Größe ändern<br>▲ Drehen - | / \land A<br>/ / 🤇 | Pinsel | \~/0□□ <u>G</u> Δ<br>\\$000000<br>\$\$\$\$000<br>\$\$\$\$ |
| Zwi      | schenabla | ge             |           | Bild                                           | Tools              |        | Formen                                                    |

Im folgenden Fenster könnt ihr nun den gewünschten Wert eingeben

| Grö                          | Größe ändern/Zerren |           |  |  |
|------------------------------|---------------------|-----------|--|--|
| Größe ände<br>Um: 〇          | rn<br>Prozentsatz   | Pixel     |  |  |
|                              | Horizontal:         | 80        |  |  |
| 1                            | Vertikal:           | 80        |  |  |
| <ul> <li>Seitenve</li> </ul> | erhältnis beibeha   | alten     |  |  |
|                              | ОК                  | Abbrechen |  |  |

Klickt nun auf "Datei", "Speichern unter" und "JPEG-Bild"

| ei   🔜 🔊 🤻 🖛            |                                                                                                    |
|-------------------------|----------------------------------------------------------------------------------------------------|
| Datei                   |                                                                                                    |
| Neu                     | Speichern unter                                                                                                    |
| Offnen                  | PNG-Bild<br>Speichern Sie ein Foto oder eine Zeichnung mit hoher Qualität,<br>und verwenden Sie das Objekt auf Ihrem Computer oder im Web. |
| <u>Speichern</u>        | JPEG-Bild<br>Speichern Sie ein Foto mit guter Qualität, und verwenden Sie es<br>auf Ihrem Computer, in E-Mails oder im Web.                |
| Speichern <u>u</u> nter | BMP-Bild<br>Speichern Sie beliebige Bilder mit hoher Qualität, und<br>verwenden Sie sie auf Ihrem Computer.                                |

 Wählt nun einen Speicherort f
ür das bearbeitete Bild aus, vergebt einen Dateinamen und dr
ückt auf "Speichern"

|                                                                                           |                                  | Speichern unter                       |     |                      | × |
|-------------------------------------------------------------------------------------------|----------------------------------|---------------------------------------|-----|----------------------|---|
| 🔄 🦻 – 🕇 📜                                                                                 | ▶ Profil                         | · · · · · · · · · · · · · · · · · · · | v C | "Profil" durchsuchen | Q |
| Organisieren 🔻                                                                            | Neuer Ordner                     |                                       |     |                      | - |
| Favoriten  Extension  Favoriten  Desktop  Downloads  Culetzt besuch  Downloads  Downloads | ht Bari.jpg                      |                                       |     |                      |   |
| Dateiname:                                                                                | Bari_Avatar.jpg                  |                                       |     |                      | ~ |
| Dateityp:                                                                                 | JPEG (*.jpg;*.jpeg;*.jpe;*.jfif) |                                       |     |                      | ~ |
| Ordner ausblenden     Speichern     Abbrechen                                             |                                  |                                       |     |                      |   |

Das Bild wurde nun erfolgreich verkleinert und abgespeichert

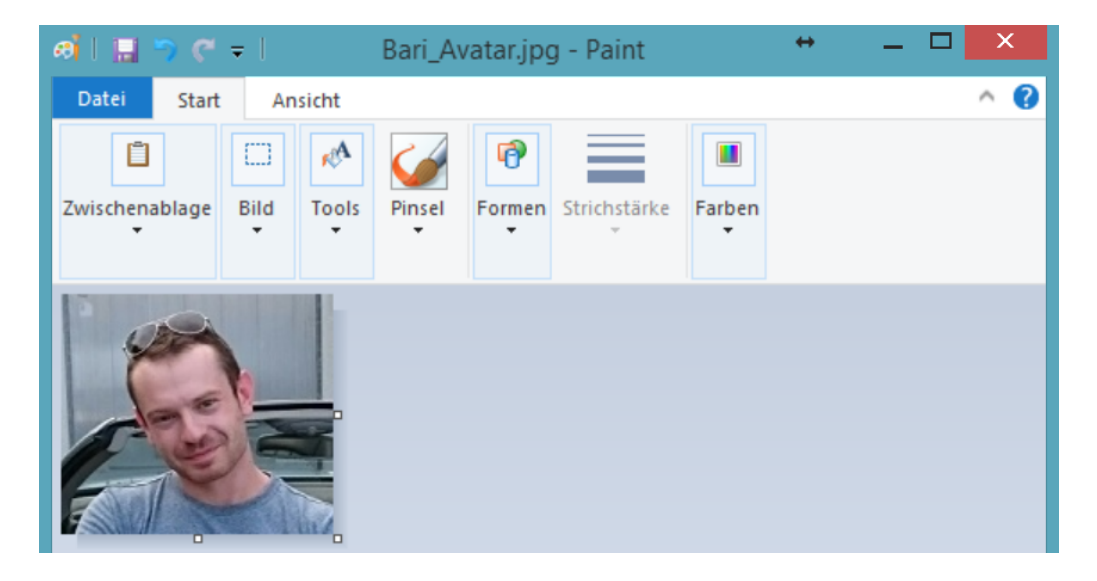

#### 3. Bildanpassung unter Microsoft Windows mit IrfanView

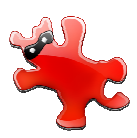

3.1. Technische Voraussetzungen

Standardmäßig bietet jedes aktuelle Microsoft Windows Betriebssystem die Möglichkeit mittels integrierter Tools (wie das eingangs beschriebene Microsoft Paint) die Bildgröße anzupassen. In diesem Kapitel beschäftigen wir uns mit dem externen Grafikprogramm "IrfanView" da es eine Vielzahl an Möglichkeit bietet und für den Privatgebrauch ohne Einschränkungen nutzbar ist.

Das Programm stellt keine besonderen Anforderungen an die Hard-/Softwareumgebung und ist im Prinzip auf jedem 32/64Bit Windows-Rechner einsetzbar der ca. 20 MB freien Speicherplatz aufweist. Für die Installation in das Standardprogrammverzeichnis sind administrative Berechtigungen / das Einfordern selbiger durch die Benutzerkontensteuerung nötig.

#### 3.1.1. 32/64Bit Version

Je nach eingesetzter Windows-Version kann man die 32/64Bit von IrfanView herunterladen und installieren. Die 32Bit-Version ist auf allen Windows-Versionen lauffähig, die 64Bit-Version kann unter den entsprechenden Versionen installiert werden. Um rauszufinden welche Windows-Version eingesetzt wird geht man wie folgt vor:

 Die Tastenkombination "Windows-Taste" + "Pause" öffnet das Feld der Systeminformationen

| w  | indows-Edition                                                                |                                                                     |
|----|-------------------------------------------------------------------------------|---------------------------------------------------------------------|
|    | Windows 8.1 Pro<br>© 2013 Microsoft Corporati<br>Weitere Features mit einer r | on. Alle Rechte vorbehalten.                                        |
| Sy | stem                                                                          |                                                                     |
|    | Prozessor:                                                                    | Intel(R) Core(TM) 17-4790K CPU @ 4.00GHz 4.00 GHz                   |
|    | Installierter Arbeitsspeicher<br>(RAM):                                       | 16,0 GB                                                             |
|    | Systemtyp:                                                                    | 64-Bit-Betriebssystem, x64-basierter Prozessor                      |
|    | Stift- und Toucheingabe:                                                      | Für diesen Bildschirm ist keine Stift- oder Toucheingabe verfügbar. |

 Dort wird unter "Systemtyp" aufgelistet um welche Systemarchitektur es sich handelt

#### 3.2. Download von IrfanView

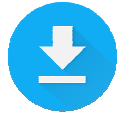

 Auf <u>www.irfanview.de</u> kann man den Bildbetrachter und seine Plug-Ins herunterladen

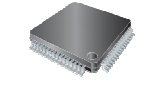

#### MBSLK.de

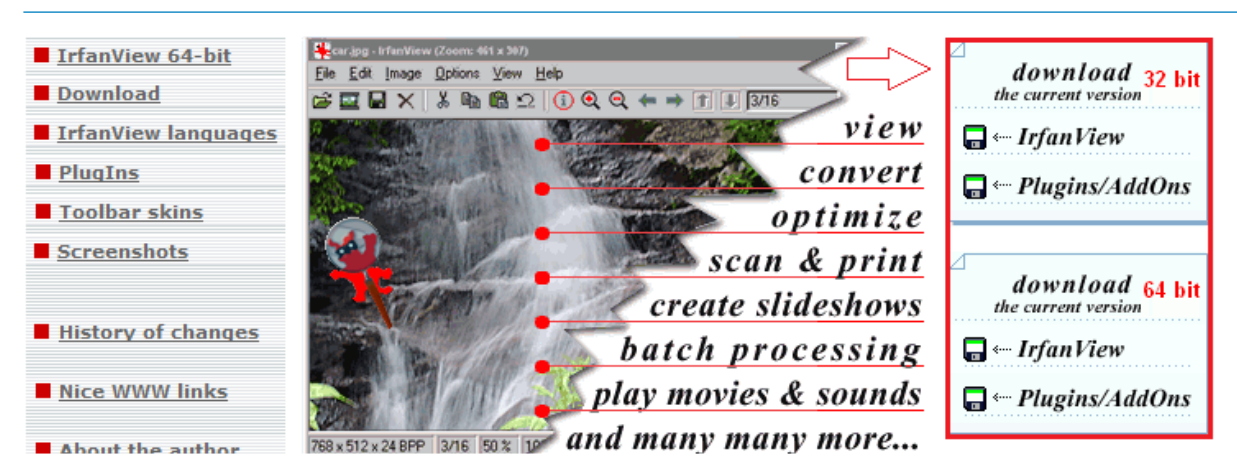

In dem Fall nehmen wir die 64Bit Variante

Home > Windows Software > Digital Photo Software > Photo Editors > IrfanView (64-bit)

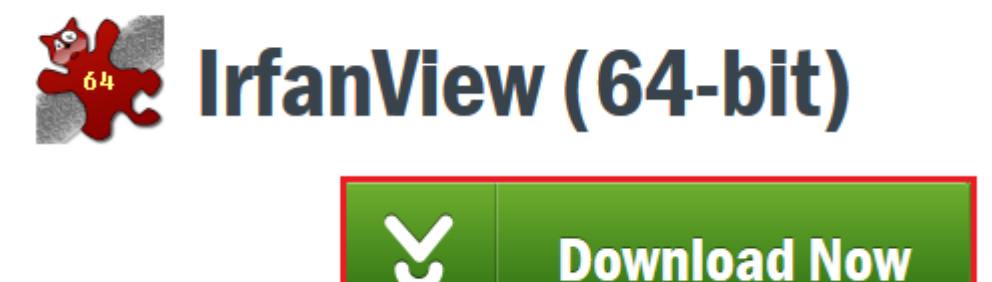

 Je nachdem wie euer Browser eingestellt wird die Installationsdatei nun auf dem voreingestellten Ordner abgelegt (meistens "Eigene Dateien\Downloads") oder ihr könnt selber auswählen wo sie gespeichert wird

| Öffnen von iview442_x64_setup.exe                                  |                 | ×         |
|--------------------------------------------------------------------|-----------------|-----------|
| Sie möchten folgende Datei öffnen:                                 |                 |           |
| 📧 iview442_x64_setup.exe                                           |                 |           |
| Vom Typ: Binary File (3,2 MB)<br>Von: http://files.downloadnow.com |                 |           |
| Möchten Sie diese Datei speichern?                                 |                 |           |
|                                                                    | Datei speichern | Abbrechen |

In dem Fall entscheiden wir uns f
ür den Desktop um einen schnellen Zugriff zu gew
ährleisten

| 🔉 📃 Desktop                          |                       |
|--------------------------------------|-----------------------|
| > 🔮 Dokumente                        |                       |
| > 👆 Downloads                        |                       |
| > 🎝 Musik                            |                       |
| > 📑 Videos                           |                       |
| > 🏪 System (C:)                      |                       |
| > 🛖 SharedFolder                     | ∩\ <b>`</b>           |
|                                      |                       |
| Dateiname:                           | iview442_x64_setup ~  |
| Dateityp:                            | Binary File 🗸         |
| <ul> <li>Ordner ausblende</li> </ul> | n Speichern Abbrechen |

 Kehrt nun zur Startseite von IrfanView zurück und ladet auch gleich die Plug-Ins herunter

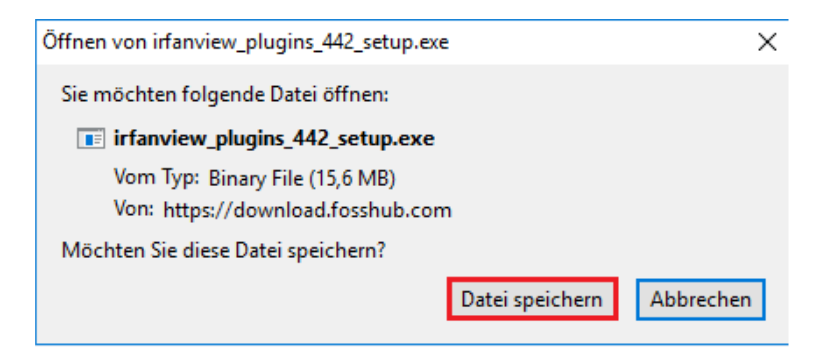

- 3.3. Installation von IrfanView
- Wir haben nun zwei Dateien im Ordner in dem die Downloads gespeichert wurden und beginnen mit der Installation des Programms

| Name                          | Тур       |
|-------------------------------|-----------|
| 搦 iview442_x64_setup          | Anwendung |
| 搦 irfanview_plugins_442_setup | Anwendung |

 Je nachdem wie eure Benutzerkontensteuerung eingestellt müsst ihr die folgende Warnmeldung bestätigen

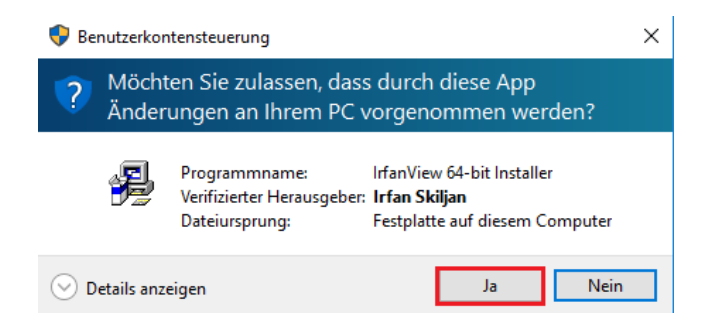

 Nehmt nun die Einstellungen vor die ihr haben möchtet und klickt auf "Weiter" Exemplarisch im Bild dargestellt)

| <br>Create Irfan View Thumbnail<br>Create Irfan View shortcut in                            | s shortcut on the Desktop<br>Start Menu Programs | Uncheck all |
|---------------------------------------------------------------------------------------------|--------------------------------------------------|-------------|
| <ul> <li>For current user only</li> <li>For all users</li> </ul>                            |                                                  |             |
|                                                                                             |                                                  |             |
| nstallation folder:                                                                         |                                                  |             |
| nstallation folder:<br>C:\Program Files\Tools\IrfanVi                                       | iew\                                             | Browse      |
| nstallation folder:<br>C:\Program Files\Tools\IrfanVi<br>ad <u>IrfanView EULA</u> (End User | iew∖<br>r License Agreement).                    | Browse      |

Bestätigt die Releaseinformationen nun auch mit "Weiter"

| 擧 IrfanView 64-bit Se      | etup                                    | × |
|----------------------------|-----------------------------------------|---|
| What's new in this version | on?                                     |   |
| Version 4.42               | (Release date: 2016-03-10)              |   |
| - New File menu: Save      | Selection as (Hotkey: CTRL + SHIFT + B) |   |
|                            |                                         | ~ |
|                            | < Zurück Weiter > Exit                  |   |

 Nun habt ihr die Möglichkeit IrfanView mit Dateitypen auf eurem Rechner zu assozieren damit diese standardmässig damit geöffnet werden. Wer das haben möchte kann zB durch "Images only" alle Bilddateien durch IrfanView öffnen lassen. Wer seine Einstellungen beibehalten möchte wählt einfach "None" aus und klickt auf "Weiter"

| 🙀 IrfanView 64-bit Se     | tup                                                     | ×    |
|---------------------------|---------------------------------------------------------|------|
| Do you want to associa    | te extensions with IrfanView? (optional !)              |      |
|                           |                                                         | ^    |
| ANI ANI                   | Animated Windows Cursors                                |      |
| B3D                       | BodyPaint 3D Format *                                   |      |
| BMP/DIB                   | Windows Bitmap                                          |      |
| FPS/PS                    | PostScript Format *                                     | ×    |
| Info: If you are just upd | ating an older version, you can leave all boxes uncheck | ed   |
| * - PlugIns Ima           | ges only Select all None                                |      |
|                           | < Zurück Weiter >                                       | Exit |

 Im nächsten Schritt kann man auswählen wo die Konfiguration abgespeichert werden soll. Im benutzerbezogenem Verzeichnis oder im Programmverzeichnis von IrfanView

| 😼 IrfanView 64-bit Setup                                                       | × |
|--------------------------------------------------------------------------------|---|
| Ready to install! 🎽 🐐                                                          | I |
| Destination directory: C:\Program Files\Tools\IrfanView\                       | _ |
| Set INI file folder (advanced):                                                |   |
| ◯ Irfan View folder                                                            |   |
| O User's Application Data folder (recommended for Vista, Win 7, Win 8, Win 10) |   |
| Press the "Next" button to start the installation                              |   |
| < Zurück Weiter > Exit                                                         |   |

 Wenn man davor die Zurordnung der Dateitypen geändert hat, erscheint nun der Hinweis ob man die Aktion auch wirklich durchführen möchte

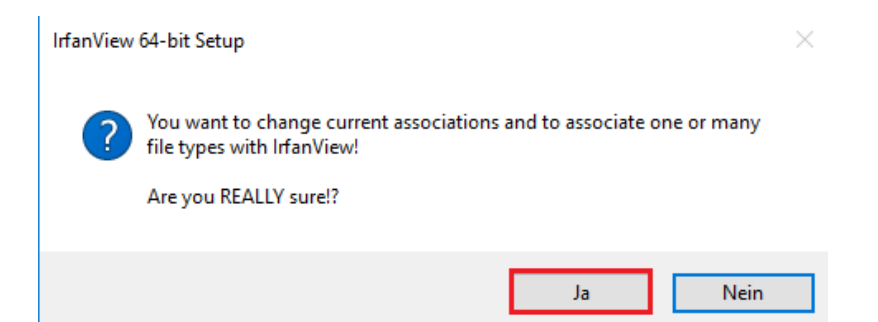

 Wählt nun beide Optionen ab und bestätigt mit "Done" den Abschluss der Installation von IrfanView

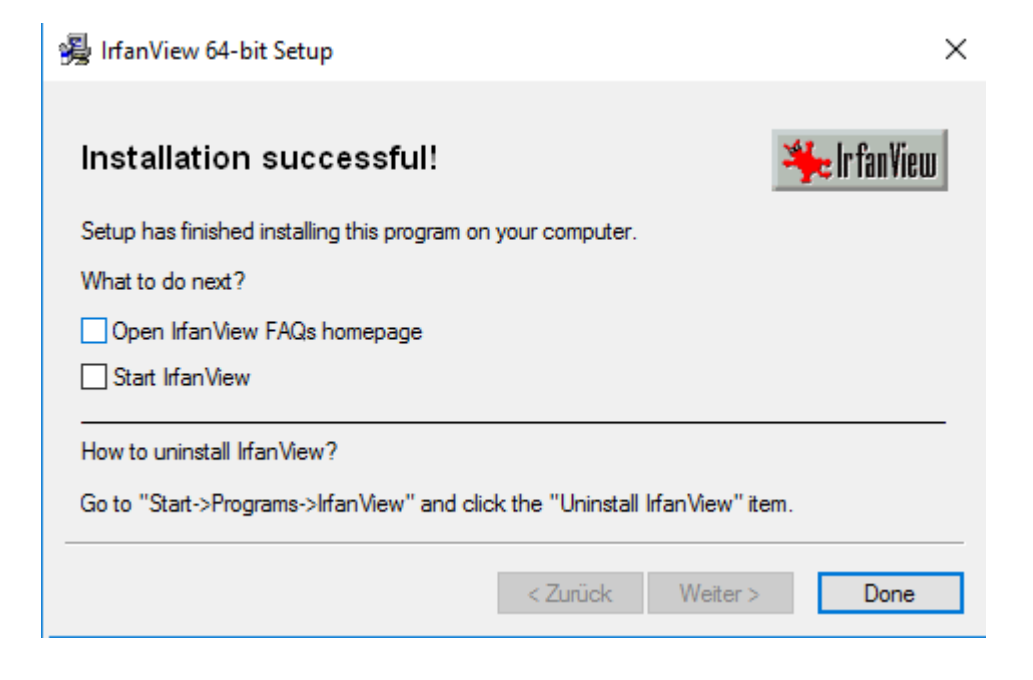

 Öffnet nun die Installationsdatei der IrfanView Plug-Ins und bestätigt erneut die Warnmeldung der Benutzerkontensteuerung

| Benutzerkontensteuerung                                                                  |                                                           |                                                                                           |   |  |
|------------------------------------------------------------------------------------------|-----------------------------------------------------------|-------------------------------------------------------------------------------------------|---|--|
| Möchten Sie zulassen, dass durch diese App<br>Änderungen an Ihrem PC vorgenommen werden? |                                                           |                                                                                           |   |  |
| 2                                                                                        | Programmname:<br>Verifizierter Herausge<br>Dateiursprung: | IrfanView 64-bit Installer<br>ber: <b>Irfan Skiljan</b><br>Festplatte auf diesem Computer | r |  |
| ⊘ Details anzeigen Ja Nein                                                               |                                                           |                                                                                           |   |  |

 Die Installationsroutine findet selbstständig den Pfad des Programmverzeichnisses, so dass ihr nur noch auf "Weiter" klicken müsst

| 😼 IrfanView PlugIns 64-bit Setup                                   | ×                           |
|--------------------------------------------------------------------|-----------------------------|
| nfanView Welcome to Irfan∨iew Pl                                   | ugins setup!                |
| This program will install additional IrfanView PlugIns version 4.4 | 12 (64 bit) on your system. |
| The destination folder must be your IrfanView 64-bit folder.       |                             |
| Destination folder:                                                |                             |
| C:\Program Files\Tools\IrfanView\                                  | Browse                      |
| Press the "Weiter >" button to start the installation              |                             |
|                                                                    |                             |
| < Zurück M                                                         | /eiter > Exit               |
|                                                                    |                             |

Bestätigt den Abschluss der Installation nun mit "OK"

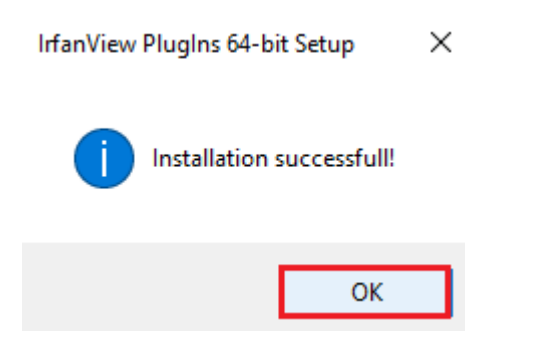

#### 3.4. Konfiguration von IrfanView

 Startet nun IrfanView z.B. von der Desktopverknüpfung die von der Installationsroutine angelegt wurde und öffnet die "Options" → "Properties"

| ا∰ ا     | rfanVi  | ew    |         |           |          |   | _ |   |       | Х |
|----------|---------|-------|---------|-----------|----------|---|---|---|-------|---|
| File     | Edit    | Image | Options | View      | Help     |   |   |   |       |   |
| <b>P</b> | 2 🗖 🗐 🖨 |       | Pro     | perties/S | Settings | Ρ |   | R | X     | * |
|          |         |       | Cha     | nge lan   | guage    |   |   |   | ~ 0 🗸 | - |
|          |         |       | Set     | file asso | ciations |   |   |   |       |   |

Wechselt nun zur "Language", wählt dort "Deutsch" aus und bestätigt mit "OK"

| Properties/Settings     |                       |                                            | ×        |  |  |  |  |  |
|-------------------------|-----------------------|--------------------------------------------|----------|--|--|--|--|--|
| Start / Exit options    | Language              |                                            |          |  |  |  |  |  |
| Extensions              | Change Irfan View Ian | Change IrfanView language:                 |          |  |  |  |  |  |
| Viewing                 | Available languages   | (check: www.irfanview.com for available la | nguages) |  |  |  |  |  |
| Browsing / Editing      | DLL                   | Language                                   | Version  |  |  |  |  |  |
| Full screen / Slideshow | DEUTSCH.DLL           | Deutsch                                    | 4.42     |  |  |  |  |  |
| File Handling           | ENGLISH               | English                                    | 4.42     |  |  |  |  |  |
| Language<br>Toolbar     |                       |                                            |          |  |  |  |  |  |
| PlugIns                 |                       |                                            |          |  |  |  |  |  |
| Miscellaneous           |                       |                                            |          |  |  |  |  |  |

 Nach erfolgter Installation können wir uns nun dran machen die Bilder entsprechend den Vorgaben zu bearbeiten

#### 3.5. Avatar

Der Avatar ist das zentrale Wiedererkennungselement eines Mitglieds und sollte daher gut erkennbar sein. Hat man ein schönes Foto von sich und möchte es als Avatar verwenden geht man wie folgt vor:

Öffnet IrfanView und sucht das betreffende Foto

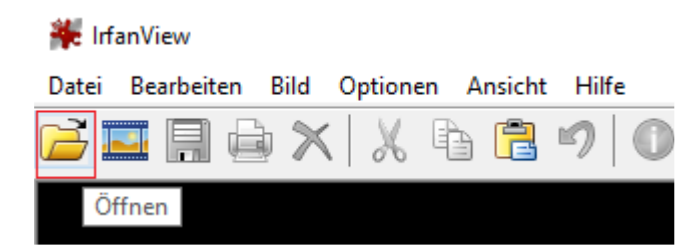

| 🍀 Öffnen       |                                      |                              | × |
|----------------|--------------------------------------|------------------------------|---|
| Suchen in:     | Profil                               | ✓ 🧿 🏂 📂 🛄▼                   |   |
| Schnellzugriff | Bari<br>IrfanView JPG File<br>230 KB |                              |   |
|                | Dateiname: Bari                      | <ul> <li>✓ Öffnen</li> </ul> |   |

#### Wählt nun "Bild" und "Größe ändern" aus

| 🍀 Bari.jpg - IrfanVi | iew (Z | oom: 867 x 872)                                          |         |               | _ | × |
|----------------------|--------|----------------------------------------------------------|---------|---------------|---|---|
| Datei Bearbeiten     | Bild   | Optionen Ansicht Hilfe                                   |         |               |   |   |
| 🛁 🔜 릚 🧯              |        | Information                                              | I.      | , 🖛 🔿 🗈 🖶 💥 🔏 |   |   |
|                      |        | Neues (leeres) Bild erstellen<br>Panorama-Bild erstellen | Shift+N |               | 1 |   |
| A D LOOP             |        | Links drehen                                             | L       |               | 1 |   |
|                      |        | Rechts drehen                                            | R       |               |   |   |
|                      |        | Fein-Rotation                                            | Strg+U  |               |   |   |
| 7                    |        | Vertikal spiegeln                                        | V       |               |   |   |
|                      |        | Horizontal spiegeln                                      | н       |               |   |   |
|                      |        | Größe ändern                                             | Strg+R  |               |   | 1 |

Im folgenden Fenster könnt ihr nun den gewünschten Wert eingeben, im Falle des Avatars wären das 80 x 80 Pixel. Das Bild wird dann proportional angepasst. Da es in den seltensten Fällen vorkommt, dass das Verhältnis passt kann man entweder einen kleineren Wert in Kauf nehmen (in unserem Fall z.B. 79 x 80) oder man schneidet nach der Verkleinerung ein paar Pixel raus. Bestätigt den Vorgang nun mit "OK"

| Aktuelle Größe:954 x 960 Pixel |  |  |  |  |  |
|--------------------------------|--|--|--|--|--|
| Neue Größe: 79 x 80 Pixel      |  |  |  |  |  |
| . ● <u>N</u> eue Größe:        |  |  |  |  |  |
| Breite: 79 Höhe: 80            |  |  |  |  |  |
| Einheit:                       |  |  |  |  |  |

 Falls ihr euch f
ür die zweite Variante entscheidet muss man noch die übersch
üssigen Pixel wegschneiden. Dr
ückt dazu Strg + A um das gesamte Bild zu markieren. Es erscheint ein weißer Rand um das Bild

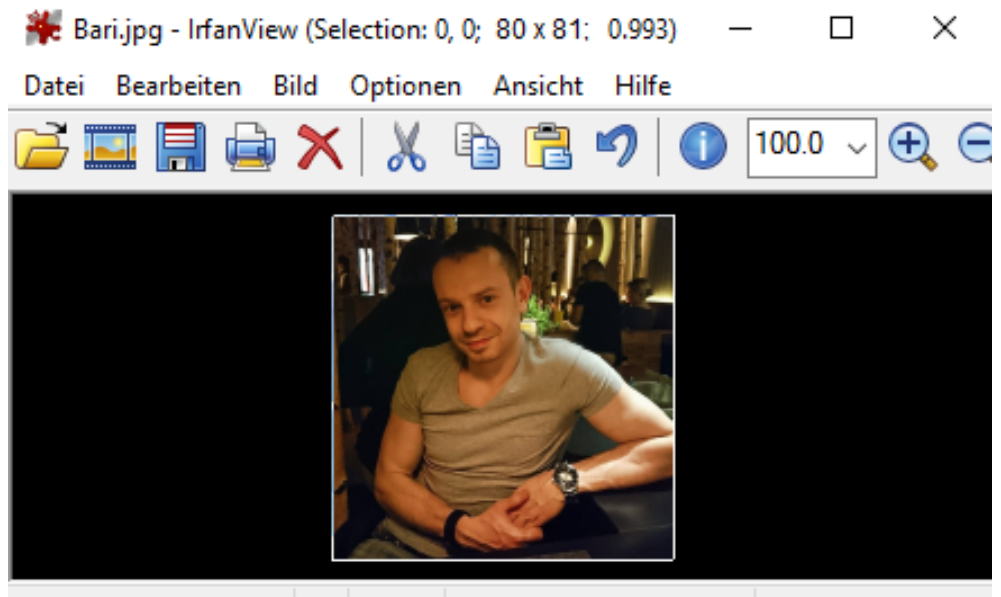

152 x 153 x 24 BPP 1/1 100 % 230.57 KB / 68.17 KB 24.05.2016 / 16:4

 Klickt nun auf die Stelle des Rand die es zu verkleinern gilt (Breite oder Höhe) und zieht den Rand mit gedrückter Maustaste bis der gewünschte Werte in der Statusleiste erscheint und drückt nun "Strg + C" gefolgt von einem Mausklick auf der Bildfläche um die Markierung wieder aufzuheben

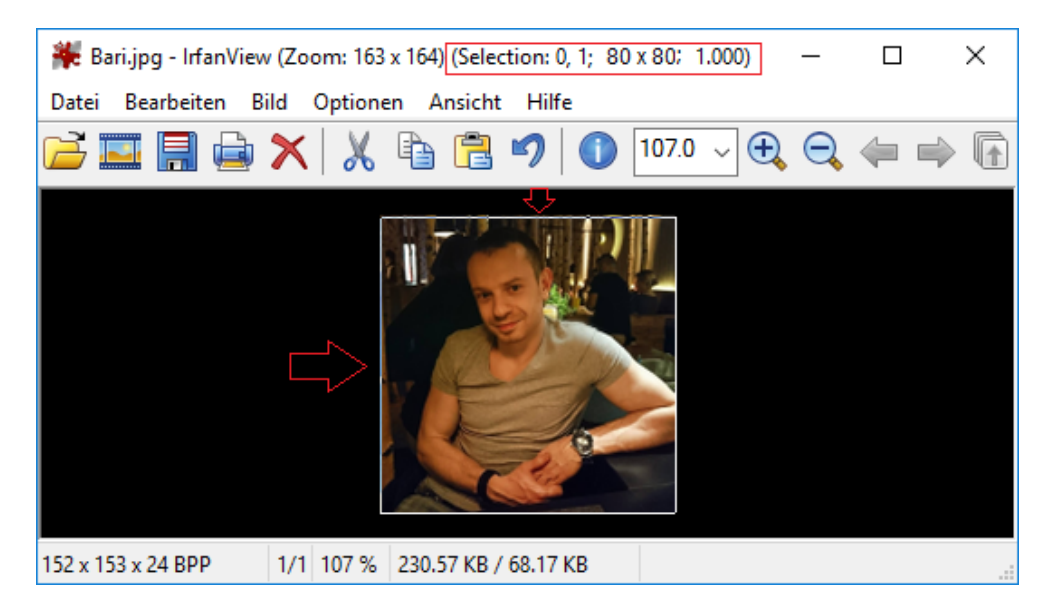

 Drückt nun "Strg + V" auf der Tastatur um das zugeschnittene Bild in den Arbeitsbereich einzufügen. Ihr seht nun, dass die Bildgröße den Vorgaben entspricht und das Bild nun abgespeichert werden kann

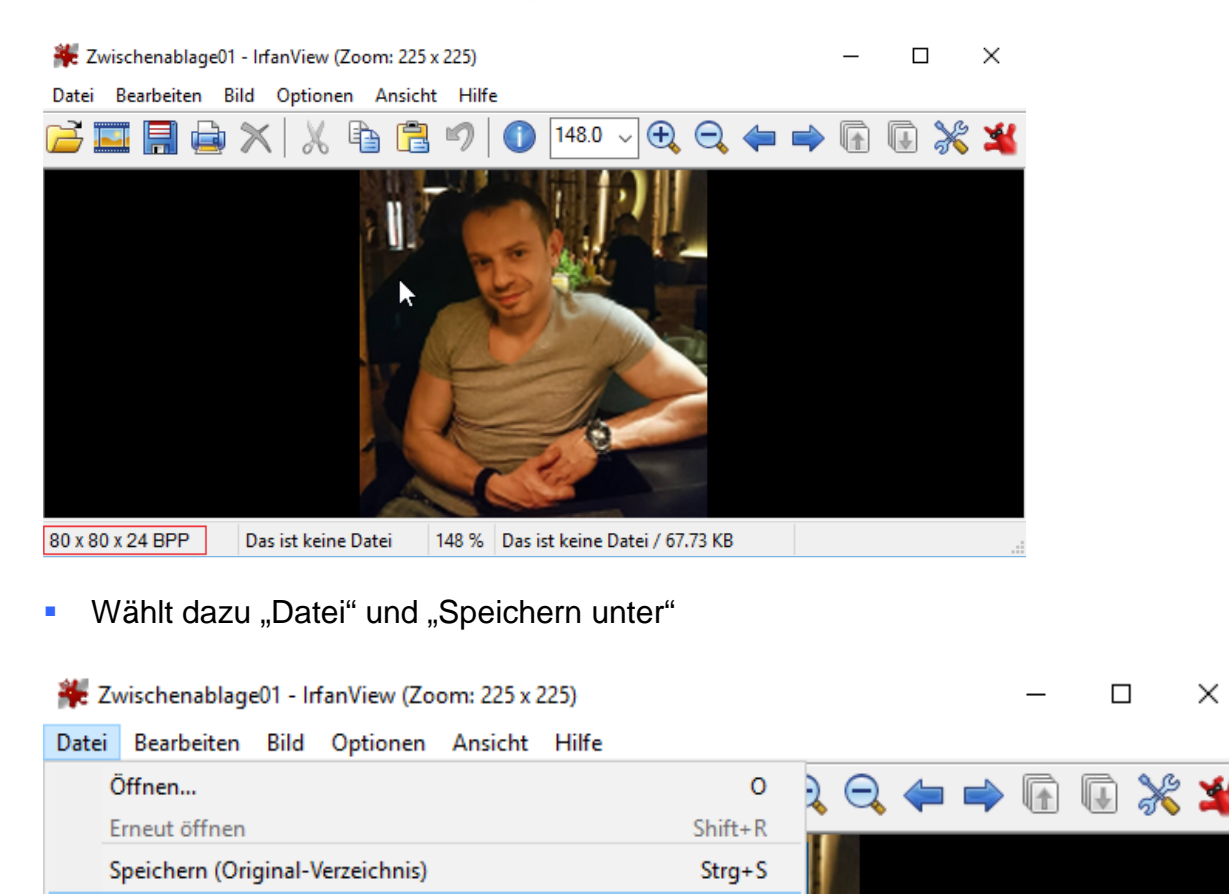

S

Speichern unter...

 Wählt dazu "Datei" und "Speichern unter" aus. Vergebt nun einen "Dateinamen", wählt als "Dateityp" "JPG" aus, stellt die "Qualität" auf "90%" ein und klickt auf "Speichern". Man könnte noch die gewünschte "Dateigröße" einsetzen, bei der Auflösung des Avatars ist das aber nicht nötig, da die Datei mit diesen Einstellungen in den Vorgaben bleibt (max. 5KB)

| Speic <u>h</u> em in:                                  | Profil                    |                                                                                                    | JPEG/GIF Speichern                                                                                                    |                                                                                                    |                                                                                                    |                                                                                                    |                                                                      |  |  |
|--------------------------------------------------------|---------------------------|----------------------------------------------------------------------------------------------------|----------------------------------------------------------------------------------------------------|----------------------------------------------------------------------------------------------------|----------------------------------------------------------------------------------------------------|----------------------------------------------------------------------------------------------------|----------------------------------------------------------------------|--|--|
| Schnellzugriff<br>Desktop<br>Bibliotheken<br>Dieser PC | Bari<br>IrfanVi<br>230 KB | ew JPG File                                                                                                    | JPEG:<br>Qualität:<br>Als <u>P</u> rogre<br>Als <u>G</u> raust<br><u>F</u> arben-Su<br>Original <u>E</u><br>Original JF<br>Original JF<br>Original XI<br>Original XI<br>Original XI<br>Original SI<br>GIF:<br><u>D</u> ateigröß<br>GIF:<br>Transpare<br><u>Farbe</u><br>Transp<br><u>T</u> ransp | niedrig<br>sisves-JP(<br>ufen-JPG<br>ubsampling<br>VIF-Daten<br>PG-Komme<br>MP-Daten<br>mit Qrigina<br>ntation-Ta<br>e setzen:<br>als Interfarbe<br>des Haup<br>parente Farbe | G speichen<br>speichem<br>g deaktivie<br>behalten<br>intar beha<br>behalten<br>al-JPG-Qua<br>g zurücksa<br>56.00<br>acced-GIF<br>speichem<br>tfensters fü<br>arbe später<br>arbpaletter<br>Laden | 90<br>m<br>(bitte MERK<br>ren (dh. 1x1 n<br>(von JPG nac<br>ten<br>alität zu speic<br>etzen<br>KB (RIOT P<br>wählen<br>n-Eintrag: | hoch  hoch  EN!)  nutzen)  ch JPG)  hem  lugIn)  z verw.  D  peichem |  |  |
|                                                        | Datei <u>n</u> ame:       | Bari_Avatar                                                                                                    |                                                                                                    |                                                                                                    |                                                                                                    | ~ <u>\$</u>                                                                                                    | peichem                                                              |  |  |
|                                                        | Dateityp:                 | JPG - JPG/JPEG Format                                                                                                    |                                                                                                    |                                                                                                    |                                                                                                    | A                                                                                                    | bbrechen                                                             |  |  |
|                                                        | Let <u>z</u> te Ordner:   | Bilder - <c:\users\homel< th=""><th>Jser\Pictures\&gt;</th><th></th><th>,<br/>D: 1</th><th>~</th><th></th></c:\users\homel<> | Jser\Pictures\>                                                                                                    |                                                                                                    | ,<br>D: 1                                                                                                    | ~                                                                                                    |                                                                      |  |  |
|                                                        |                           | Unginal-Datum/Zeit beh                                                                                                    | alten 🗹                                                                                                    | Optionen-l                                                                                                    | Dialog anz                                                                                                    | eigen                                                                                                    |                                                                      |  |  |

- Nun ist es an der Zeit das beste SLK/SLC Forum auf unserem blauen Planeten zu öffnen: <u>www.mbslk.de</u> und sich einzuloggen
- Wählt nun den Punkt "Userdaten aktualisieren" aus

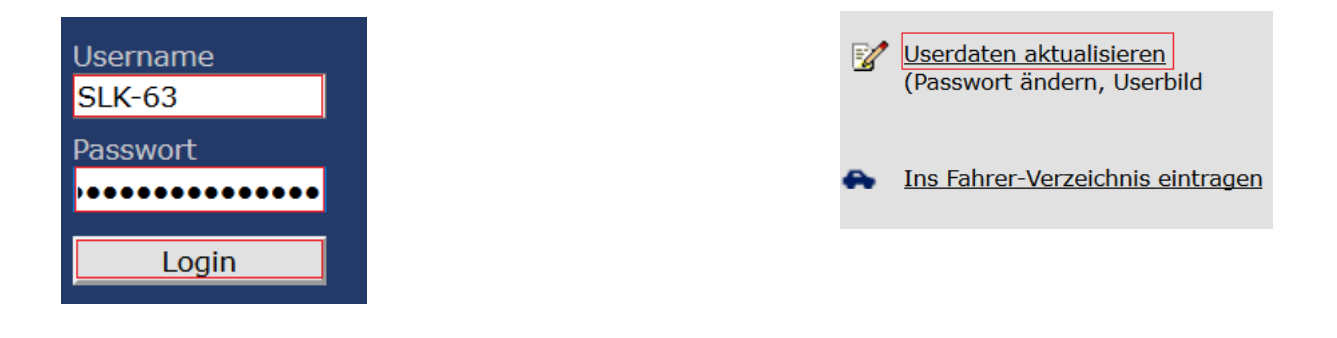

Klickt nun auf "Durchsuchen" um eine Datei auszuwählen

| Bild von dir            | Durchsuchen Keine Datei ausgew |  |         |                   |   |
|-------------------------|--------------------------------|--|---------|-------------------|---|
| Grafiktyp:<br>   Größe: | GIF oder JPG<br>max 5 kb       |  |         |                   | , |
| Maße:                   | max. 80 x 80 Pixel             |  | Keine D | Datei ausgewählt. |   |

Navigiert nun zu dem bearbeiteten Bild und klickt auf "Öffnen"

| 😻 Datei hochladen                                                                                                    |             |                                                         | ×          |
|----------------------------------------------------------------------------------------------------|-------------|---------------------------------------------------------|------------|
| $\leftarrow$ $\rightarrow$ $\checkmark$ $\uparrow$ $\square$ $\rightarrow$ Dieser PC $\rightarrow$ Desktop $\rightarrow$ P | rofil       | ✓ ♂ "Profil" durchsuchen                                | hr م       |
| Organisieren 🔻 Neuer Ordner                                                                                                |             |                                                         |            |
| Profil  Profil  SharedFolder (\\ Dieser PC Bilder                                                                          | -           |                                                         |            |
| Desktop Bari                                                                                                    | Bari_Avatar |                                                         |            |
| Dateiname: Bari_Avatar                                                                                                    |             | <ul> <li>✓ Alle Dateien</li> <li>Öffnen Abbr</li> </ul> | ~<br>echen |
|                                                                                                    |             |                                                         |            |

seht nun den Dateinamen des Bildes. Bestätigt nun das Hochladen eures Bildes mit "Absenden"

Durchsuchen... Bari\_Avatar.jpg

Änderungen speichern

Euer Avatar wurde nun erfolgreich aktualisiert

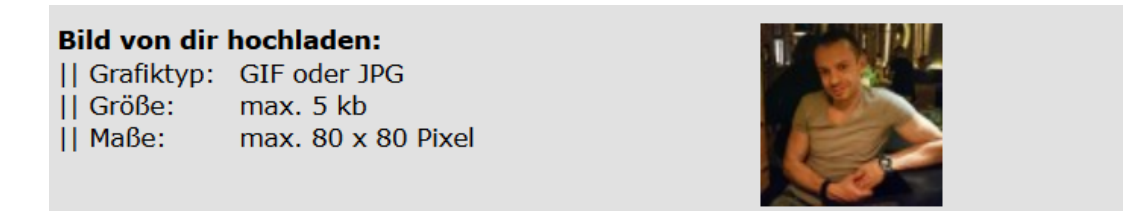

3.6. Bilder in Threads

Häufig ist es hilfreich Bilder in Posts einzubinden, die Vorgehensweise ist hier auch die Selbe

Öffnet IrfanView und sucht das betreffende Foto

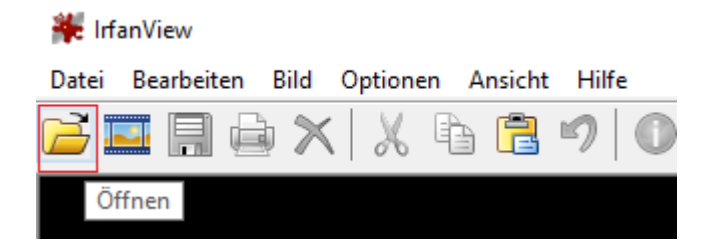

| 🍀 Öffnen       |                            |                                                                                                    |             |       |       |        | ×         |
|----------------|----------------------------|----------------------------------------------------------------------------------------------------|-------------|-------|-------|--------|-----------|
| Suchen in:     | Bilder                     |                                                                                                    | ~           | G 🦻   | ► 🔝 🏷 |        |           |
| Schnellzugriff | DSC_0<br>InfanVi<br>3,32 M |                                                                                                    |             |       |       |        |           |
|                | Dateiname:                 | DSC_0448                                                                                                    |             |       |       | ~      | Öffnen    |
|                | Dateityp:                  | Häufige Graphik Dateien                                                                                                    |             |       |       | $\sim$ | Abbrechen |
|                | Letzte Ordner:             | Bilder - <c:\users\home< th=""><th>User\Pictur</th><th>res\&gt;</th><th></th><th><math>\sim</math></th><th></th></c:\users\home<> | User\Pictur | res\> |       | $\sim$ |           |

## Wählt nun "Bild" und "Größe ändern" aus

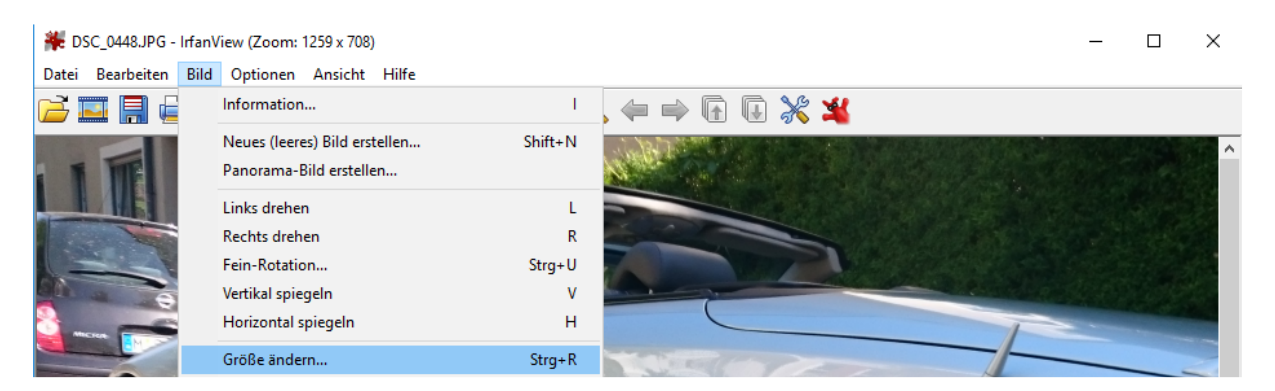

 Im folgenden Fenster könnt ihr nun den gewünschten Wert eingeben, in diesem Fall wären das max. 800 x 800 Pixel. Das Bild wird dann proportional angepasst. Bestätigt die Änderung nun mit "OK"

| Aktuelle Größe:3840 x 2160 Pixel      |  |  |  |  |  |
|---------------------------------------|--|--|--|--|--|
| Neue Größe: 800 x 450 Pixel           |  |  |  |  |  |
| <u>N</u> eue Größe:                   |  |  |  |  |  |
| Breite: 800 Höhe: 450                 |  |  |  |  |  |
| Einheit:      Pixel      cm      inch |  |  |  |  |  |

Speichert das Bild nun mit "Datei" und "Speichern unter"

| *:   | Zwischenablage01 - IrfanView (Zoom: 225 x 225) |         | -       |  | ×        |   |
|------|------------------------------------------------|---------|---------|--|----------|---|
| Date | i Bearbeiten Bild Optionen Ansicht Hilfe       |         |         |  |          |   |
|      | Öffnen                                         | 0       | ) 🗨 🦛 🔿 |  | <b>F</b> | ¥ |
|      | Erneut öffnen                                  | Shift+R | • • • • |  | ~ ~ ~    |   |
|      | Speichern (Original-Verzeichnis)               | Strg+S  |         |  |          |   |
|      | Speichern unter                                | S       |         |  |          |   |
|      |                                                |         |         |  |          |   |

 Wählt dazu "Datei" und "Speichern unter" aus. Vergebt nun einen "Dateinamen", wählt als "Dateityp" "JPG" aus, stellt die "Qualität" auf "90%" ein und klickt auf "Speichern". Man könnte noch die gewünschte "Dateigröße" einsetzen, bei der Auflösung ist das aber nicht nötig, da die Datei mit diesen Einstellungen in den Vorgaben bleibt (max. 250KB)

| 🍀 Bild speicher                                        | n als                     |                           |                                                                                                    | $\times$ |
|--------------------------------------------------------|---------------------------|---------------------------|----------------------------------------------------------------------------------------------------|----------|
| Speichem in:                                           | Bilder                    |                           | JPEG/GIF Speichern ×                                                                                                    |          |
| Schnellzugriff<br>Desktop<br>Bibliotheken<br>Dieser PC | DSC_0<br>IrfanV<br>3,32 M | 448<br>iew JPG File<br>1B | JPEG:       niedrig       90       hoch         Qualität:        >         Als Progressives-JPG speichem       >         Als Graustufen-JPG speichem (bitte MERKEN!)       >         Farben-Subsampling deaktivieren (dh. 1x1 nutzen)       >         Original EXIF-Daten behalten (von JPG nach JPG)       >         Original IPTC-Daten behalten       >         Original JPG-Kommentar behalten       >         Original XMP-Daten behalten       >         Original XMP-Daten behalten       >         Versuche mit Original-JPG-Qualität zu speichem       >         EXIF-Orientation-Tag zurücksetzen       >         Dateigröße setzen:       56.00       KB (RIOT Plugln)         GIF: |          |
|                                                        | Dateiname:                | SL55                      | ∽ Speiche                                                                                                    | m        |
|                                                        | Dateityp:                 | JPG - JPG/JPEG Fo         | ormat ~ Abbrech                                                                                                    | en       |

- Öffnet nun unser Forum, navigiert zu dem entsprechenden Thema und klickt auf "Antworten" <u>Antworten</u>
- Verfasst nun euren Post, navigiert etwas weiter unten und drückt "Durchsuchen" (Solltet eurer Post nur dazu dienen ein Bild zu zeigen, verfasst bitte eine kurze Überschrift z.B.: "Bild 1" usw. Bei Bildern die nicht eindeutig sind, idealerweise noch eine kurze Beschreibung für Dritte z.B.: "Motorlager Fahrerseite" etc.)

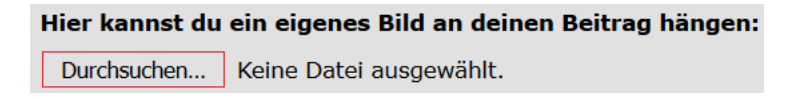

Navigiert nun zu dem bearbeiteten Bild und klickt auf "Öffnen"

| 🥑 Datei hochladen                                                                           |        | ×                                                                   |
|---------------------------------------------------------------------------------------------|--------|---------------------------------------------------------------------|
| $\leftarrow$ $\rightarrow$ $\checkmark$ $\uparrow$ $\blacksquare$ > Dieser PC > Desktop > E | Bilder | ✓ ♂ "Bilder" durchsuchen                                            |
| Organisieren 👻 Neuer Ordner                                                                 |        | E - 🔟 💡                                                             |
| Profil<br>SharedFolder (\\<br>Dieser PC<br>Bilder                                           | See.   |                                                                     |
| Desktop DSC_0448                                                                            | SL55   |                                                                     |
| Dateiname: SL55                                                                             |        | <ul> <li>Alle Dateien</li> <li>Öffnen</li> <li>Abbrechen</li> </ul> |

 Mit "Senden" schickt ihr euren Beitrag ab und die Datei wird hochgeladen (max. 1 Stück pro Post)

| Durchsuchen | . SL55.jpg |
|-------------|------------|
| Senden      | Vorschau   |

3.7. Stapelkonvertierung

IrfanView bietet zudem die Möglichkeit mehrere Bilder gleichzeitig zu bearbeiten und so z.B. in der Größe zu verändern.

Öffnet IrfanView, wählt "Datei" und "Batch(Spavel)-Konvertierung"

| ۰    | IrfanView                                |         |              |   |   | _ |   |   | × |
|------|------------------------------------------|---------|--------------|---|---|---|---|---|---|
| Date | i Bearbeiten Bild Optionen Ansicht Hilfe |         |              |   |   |   |   |   |   |
|      | Öffnen                                   | 0       | $\mathbf{Q}$ |   |   |   | R | X | * |
|      | Erneut öffnen                            | Shift+R | · ·          | - | - |   |   |   |   |
|      | Batch(Stapel)-Konvertierung/Umbenennung  | В       |              |   |   |   |   |   |   |

- Navigiert nun zu dem Verzeichnis in dem sich die zu bearbeitenden Bilder befinden. Ihr könnt entweder "Alle Hinzufügen" oder einzelne Bilder durch "Hinzufügen" auswählen. Durch gedrückter "Strg"-Taste beim Anklicken eines Bildes kann man mehrere Bilder gleichzeitig hinzufügen
- Als Auswahlmöglichkeiten für die Konvertierung stehen euch im Reiter "Arbeite als" drei Modi zur Verfügung, welche ihr nach Bedarf auswählt
- Setzt als Zielformat "JPG" und bearbeitet bei Bedarf die "Optionen". Aktiviert nun die "Spezial-Optionen" und setzt die max. Auflösung z.B. 800 x 800 Pixel für Bilder in Threads und bestätigt eure Änderungen mit "OK"

| JPEG/GIF Speichern ×                                                                                                    | Operationen für alle Bilder:                                                                                                    |
|----------------------------------------------------------------------------------------------------|----------------------------------------------------------------------------------------------------|
| JPEG:<br>niedrig 90 hoch<br>Qualität: < ><br>Als Progressives-JPG speichem<br>Als Graustufen-JPG speichem (bitte MERKEN!)<br>Farben-Subsampling deaktivieren (dh. 1x1 nutzen)<br>✓ Original EXIF-Daten behalten (von JPG nach JPG)<br>✓ Original IPTC-Daten behalten | Freistellen:         X-Pos.:       0       Y-Pos:       0       (können negativ sein)         Breite:       Höhe:       sein)         Start-       Ecke:       Mitte       Akt. Markierung         Links unten       Rechts unten |
| Original-JPG-Kommentar behalten Original XMP-Daten behalten Versuche mit Original-JPG-Qualität zu speichem EXIF-Orientation-Tag zurücksetzen Dateigröße setzen: 56.00 KB (RIOT PlugIn)                                                                               | Größe ändem:                                                                                                    |
| <ul> <li>Speichem als Interlaced-GIF</li> <li>Transparente Farbe speichem</li> <li>Farbe des Hauptfensters für Transparenz verw.</li> <li>Transparente Farbe später wählen</li> <li>Transparenter Farbpaletten-Eintrag:</li> </ul>                                   | O Lange Seite setzen: O cm<br>O Kurze Seite setzen: O inch<br>O Bildgröße setzen: MegaPixel                                                                                                    |
| Profile:<br>Laden Löschen Speichem<br>OK Abbrechen                                                                                                    | Breite:     %, Höhe:     %       OK     Abbrechen                                                                                                    |

- Falls ihr "Batch-Konvertierung + Umbenennen" ausgewählt habt tragt nun ein Muster für die Umbenennung ein. Die Rauten werden beim Vorgang durch fortlaufende Ziffern ersetzt. Bei Bedarf könnt ihr mehr "Optionen" definieren
- Wählt nun ein Zielverzeichnis aus auf dem ihr Schreibrechte hat, z.B. einen Unterordner in eurem Benutzerverzeichnis
- Mittels "Starten" beginnt nun die Konvertierung

| 🍀 Batch/Stapel-Konvertierung                            |                                  |                                        |                                |               |                |         | × |
|---------------------------------------------------------|----------------------------------|----------------------------------------|--------------------------------|---------------|----------------|---------|---|
| Arbeite als:                                            |                                  |                                        |                                |               |                |         |   |
| O Batch-Konvertierung                                   | Suchen in                        | i: 📙 Bilder                            |                                |               | 🚱 💋            | b 📂 🛄 🗸 |   |
| O Batch-Umbenennen                                      |                                  |                                        | C 001                          |               |                |         | ^ |
| Batch-Konvertierung + Umbenennen                        | *                                | LITA                                   | nView JPG File                 |               |                |         |   |
| Optionen für Batch-Konvertierung:                       | Schnellzugriff                   | 3,3                                    | 2 MB                           |               |                |         |   |
| Zielformat:                                             |                                  | DS DS                                  | C_002                          |               |                |         |   |
| JPG - JPG/JPEG Format V Optio                           | nen                              | 64 Infa                                | nView JPG File<br>2 MB         |               |                |         |   |
|                                                         | Desktop                          | DS                                     | C 003                          |               |                |         |   |
| Spezial-Optionen aktiv (Große andern etc.)              |                                  | 64 Irfa                                | nView JPG File                 |               |                |         |   |
| Optionen für Batch-Umbenennen:                          |                                  | 3,3                                    | 2 MB                           |               |                |         |   |
| Name (Muster):                                          | Bibliotheken                     | DS DS                                  | C_004                          |               |                |         |   |
| SL_Bearbeitet_#### V Optio                              | nen                              | <b>64</b> 3,3                          | 2 MB                           |               |                |         |   |
|                                                         | Dieser PC                        | DS                                     | C_005                          |               |                |         |   |
|                                                         |                                  | 64 Irfa                                | nView JPG File                 |               |                |         |   |
|                                                         |                                  | 3,3                                    |                                |               |                |         |   |
|                                                         | Netzwerk                         | S DS                                   | C_006                          |               |                |         | * |
|                                                         |                                  | Dateiname:                             | "DSC_001                       | JPG" "DSC_00  | 2.JPG" "DSC_00 | 3.J ~   |   |
|                                                         |                                  | Dateityp:                              | Häufige Gr                     | aphik Dateien |                | $\sim$  |   |
| Zielverzeichnis:                                        | Cationa                          | Hierofüsee                             | Entforman                      | Dauf          | TVT ladag      |         |   |
| D:\EigeneDateien\Bilder\Bearbeitet                      | Someren                          | Hinzurugen                             | chuemen                        | naui          | TATIduen       |         |   |
| Aktuelles Verzeichnis verwenden Durchs                  | uchen Dateien: (27)              | Alle hinzufüg.                         | Alle entfern.                  | Runter        | TXT speicher   | ו       |   |
|                                                         | C:\Users\HomeU                   | ser\Desktop\Bilde                      | r\DSC_001.JPG                  |               |                |         | ^ |
| Indusive Linterverseichniges (hei 'Alle hier f.', sicht | C:\Users\HomeU                   | ser\Desktop\Bilde                      | r\DSC_003.JPG                  |               |                |         |   |
|                                                         | C:\Users\HomeU                   | ser\Desktop\Bilde<br>ser\Desktop\Bilde | r\DSC_004.JPG<br>r\DSC_005.JPG |               |                |         |   |
| Vorschaubild anzeigen                                   | C:\Users\HomeU                   | ser\Desktop\Bilde                      | r\DSC_006.JPG                  |               |                |         |   |
|                                                         | C:\Users\HomeU<br>C:\Users\HomeU | ser\Desktop\Bilde<br>ser\Desktop\Bilde | r\DSC_007.JPG<br>r\DSC_008.JPG |               |                |         |   |
| Starten                                                 | C:\Users\HomeU                   | ser\Desktop\Bilde                      | NDSC_009.JPG                   |               |                |         |   |
|                                                         | C:\Users\HomeU                   | ser \Desktop \Bilde                    | ND3C_010.JPG                   |               |                |         |   |

 Bei Beendigung erscheint eine kurze Zusammenfassung die ihr mit "Batch beenden" quittiert

Batchkonvertierung fertig

| Konvertiere Bild: C:\Users\H<br>Ok - D:\EigeneDateien\B | HomeUser\Desktop\Bilde<br>Vilder\Bearbeitet\SL_Bea | er\DSC_022.JPG<br>rbeitet_023.jpg |                 | ^             |
|---------------------------------------------------------|----------------------------------------------------|-----------------------------------|-----------------|---------------|
| 28 Dateien - Fehler: 0, Warr                            | nungen: 1                                          |                                   |                 | v .           |
| <                                                       |                                                    |                                   |                 | >             |
| Text kopieren                                           | Stopp                                              | Pause/Fortsetzen                  | Zurück zu Batch | Batch Beenden |

## Ein Vergleich der beiden Dateien offenbart nun den Größenunterschied

| Name                  | Datum            | Тур                | Größe    |
|-----------------------|------------------|--------------------|----------|
| 🎇 SL_Bearbeitet_001   | 28.05.2015 15:39 | IrfanView JPG File | 170 KB   |
| 🏶 SL_Unbearbeitet_001 | 28.05.2015 15:39 | IrfanView JPG File | 3.408 KB |

## 4. Bildanpassung unter Google Android

Für Smartphones die auf Googles Android Betriebssystem basieren

4.1. Technische Voraussetzungen

- Es wird ein funktionierendes Gerät mit Internetzugriff und vollständig registriertes Google Konto benötigt um Zugriff auf den Play Store zu haben
- Wer bereits ein Google Konto hat überspringt den Punkt 3.2

4.2. Einrichtung eines Google Kontos

- In der Regel werdet ihr bei der Inbetriebnahme eures Android-Gerätes aufgefordert einen Play Store Account anzulegen
- Öffnet die Einstellungen eures Gerätes und navigiert zum Punkt "Konten"

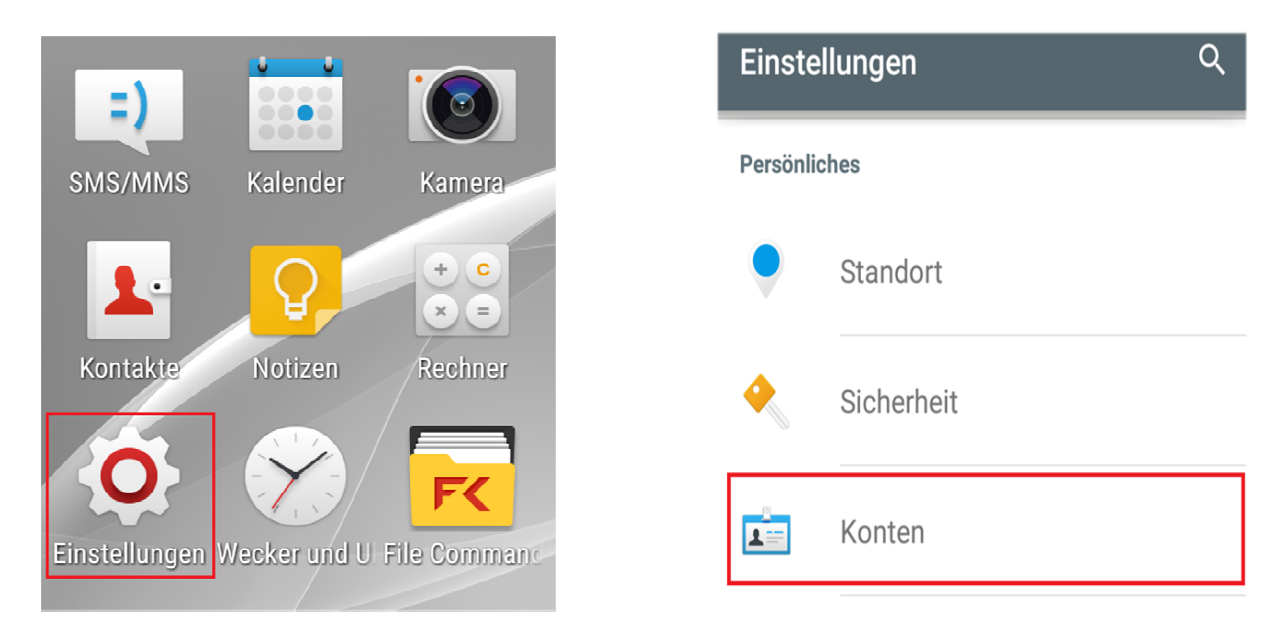

Wählt nun "Konto hinzufügen" und drückt auf "Google"

| ÷            | Konten Q :          | Konto hinzufügen    |
|--------------|---------------------|---------------------|
| $\checkmark$ | E-Mail              | E-Mail              |
| Exchange     | Exchange ActiveSync | Exchange ActiveSync |
| +            | Konto hinzufügen    | <b>B</b> Google     |

 Drückt nun auf "Oder ein neues Konto erstellen", gebt euren Namen ein und drückt auf "Weiter"

| Konto hinzufügen                                                     | :   |
|----------------------------------------------------------------------|-----|
| Google<br>Melden Sie sich an, um Ihr Gerät<br>optimal zu nutzen. (i) |     |
| E-Mail-Adresse eingeben                                              |     |
| Oder ein neues Konto erstellen                                       |     |
| WEITER                                                               | ~ > |

 Gebt nun den gewünschten Nutzernamen ein, drückt auf "Weiter" und vergebt im folgenden Fenster ein Passwort das ihr euch gut merken könnt. Drückt nun erneut auf "Weiter"

(*Hinweis: Evtl. ist euer Nutzername bereits vorhanden, probiert daher diesen zu variieren bis der Name angenommen wird*)

| So melden Sie sich an                                               |
|---------------------------------------------------------------------|
| Mit diesem Nutzernamen melden Sie<br>sich in Ihrem Google-Konto an. |
| Nutzername<br>Max.Mustermann @gmail.com                             |
| WEITER >                                                            |

 Ihr können nun eine Telefonnummer für die Kontowiederherstellung angeben, falls Ihr euer Passwort vergessen solltet. Dabei wird eine SMS an eure Telefonnummer geschickt, drückt dazu auf "Bestätigen"

| Telefonnummer zur<br>Kontowiederherstellung                                                            |
|----------------------------------------------------------------------------------------------------|
| Falls Sie Ihr Passwort vergessen,<br>können Sie mithilfe einer<br>Telefonnummer wieder Zugriff auf Ihr |
| Google-Konto erhalten.                                                                                 |
| Diese Nummer wird ausschließlich zu<br>Sicherheitszwecken genutzt.                                     |
| Überspringen                                                                                           |

 Akzeptiert nun die Bedingungen mit "Ich stimme zu" und drückt bei der Zusammenfassung auf "Weiter"

| Datenschutz und<br>Bedingungen                                          |
|-------------------------------------------------------------------------|
| Zusammenführung dieser Daten                                            |
| Zwecken auch dienst- und                                                |
| geräteübergreifend zusammen. So<br>kombinieren wir beispielsweise Daten |
| über Ihre Nutzung der Google-Suche<br>und aus Gmail um personalisierte  |
| Werbung für Sie zu schalten, oder wir                                   |
| Suchanfragen, um Ihnen YouTube-                                         |
| interessieren könnten.                                                  |
| ICH STIMME ZU >                                                         |

 Entfernt den Haken bei "Ich möchte Nachrichten und Angebote von Google Play erhalten" und drückt auf "Weiter". Wählt bei den Zahlungsdetails "Später erinnern" und drückt auf "Weiter"

(Hinweis: Solltet ihr eine kostenpflichtige App laden möchten könnt ihr die Zahlungsdetails auch zu einem späteren Zeitpunkt ergänzen)

| Google-Dienste                                                                                                    | Zahlungsdetails<br>einrichten                                                                                     |  |
|----------------------------------------------------------------------------------------------------|----------------------------------------------------------------------------------------------------|--|
| Mit diesen Diensten konnen Sie<br>umfassende Google-Funktionen<br>nutzen. Sie können diese Dienste<br>jederzeit für Ihr Konto<br>max.mustermann.vsa@gmail.com | Geben Sie Ihre Zahlungsinformationen<br>ein. <b>Das Zahlungsmittel wird nur im</b><br>Falle eines Kaufs belastet. |  |
| aktivieren oder deaktivieren. Die Daten<br>werden gemäß der<br>Datenschutzerklärung von Google                                                                | O Kredit- oder Debitkarte<br>hinzufügen                                                                           |  |
| verwendet.                                                                                                    | O Einlösen                                                                                                    |  |
| Ich möchte Nachrichten und<br>Angebote von Google Play<br>erhalten.                                                                                           | Später erinnern                                                                                                   |  |
| WEITER >                                                                                                    | < WEITER >                                                                                                    |  |

Die Einrichtung eures Google Accounts wäre nun abgeschlossen

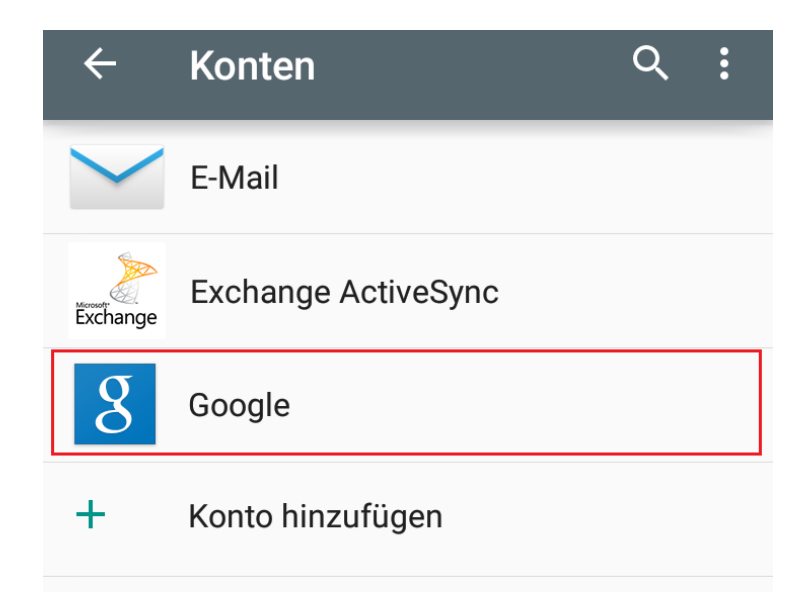

#### 4.3. PicsArt App

PicsArt ist eine nützliche App mit der man viele Möglichkeiten zur Bildbearbeitung hat, weswegen wir in dieser Anleitung auch auf diese App eingehen. Natürlich gibt es eine Vielzahl von Apps die für diesen Zweck geeignet wären, es steht jedem frei welche er davon bevorzugt

Öffnet den Play Store

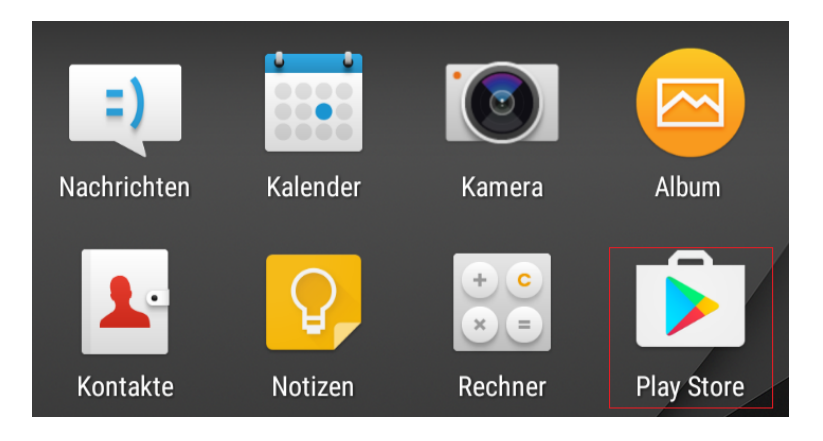

In der Suchleiste "PicsArt" eingeben und auf das Suchergebnis drücken

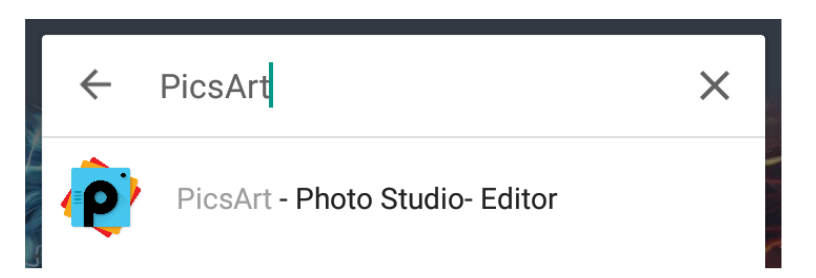

Drückt nun auf "Installieren" und wartet die Installation ab

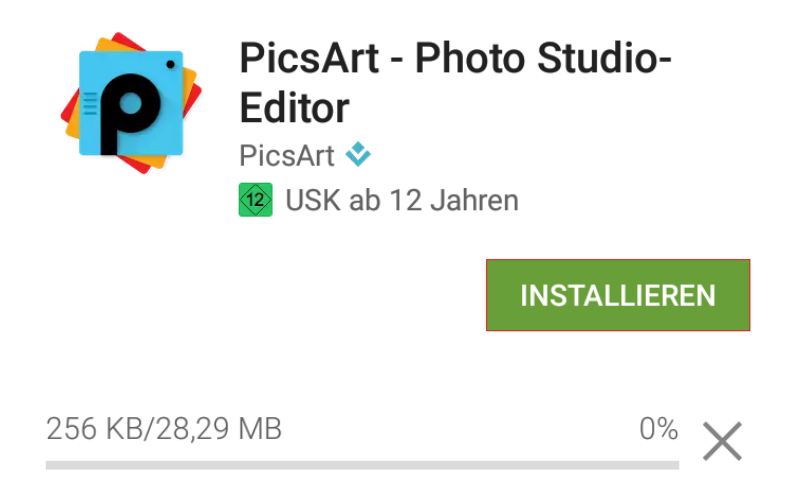

 Startet die App nun mittels "Öffnen" (Eine Verknüpfung wird auch auf eurer Hauptansicht erstellt)

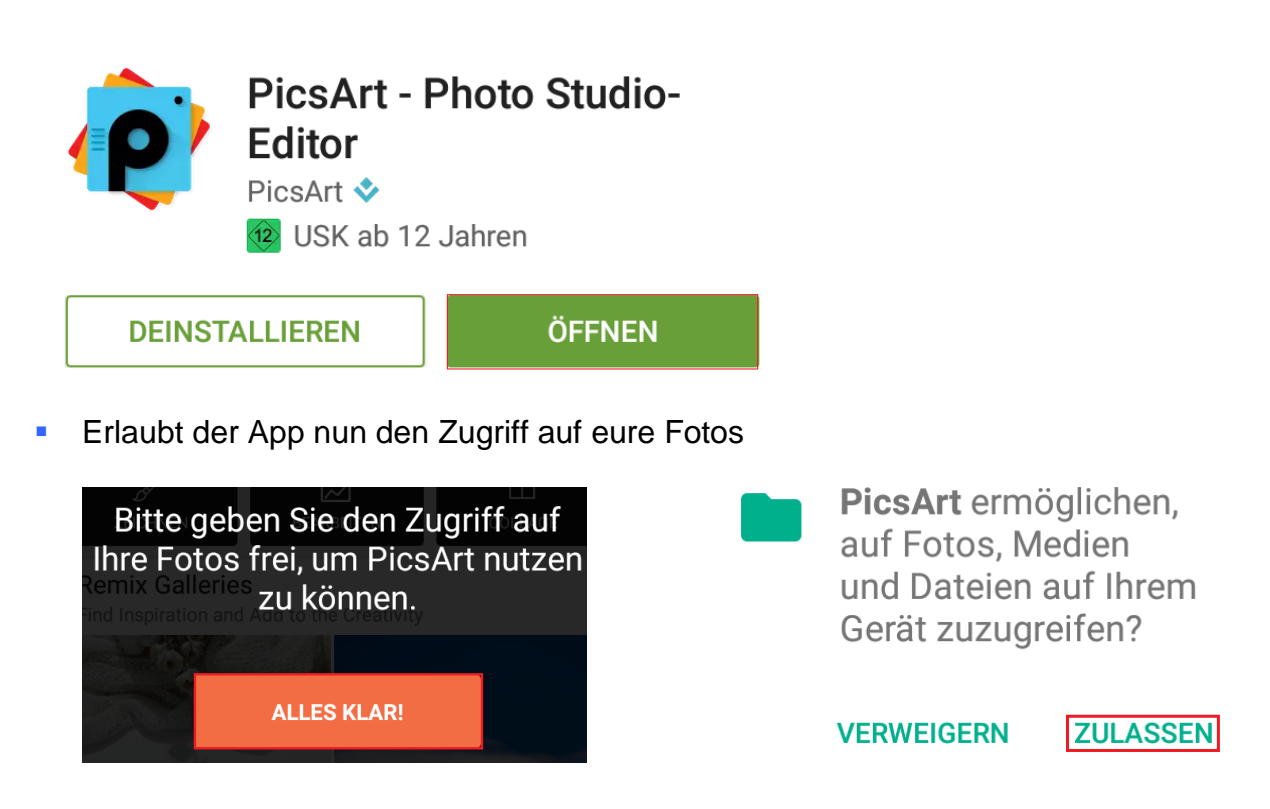

In der Hauptansicht drückt ihr nun auf "Bearbeiten"

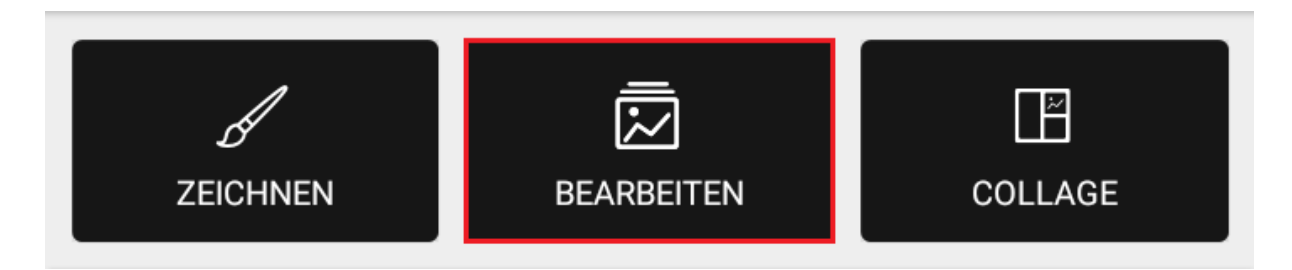

Navigiert nun zu dem Album / Ordner das die gewünschte Bilddatei beinhaltet

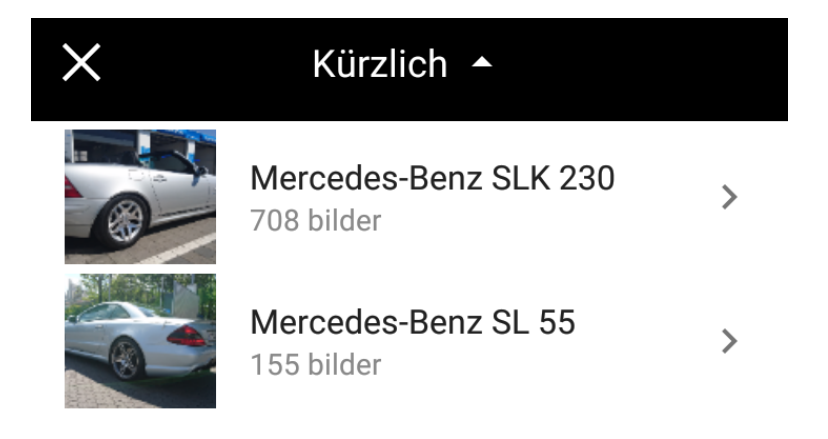

Wählt nun das entsprechende Bild aus

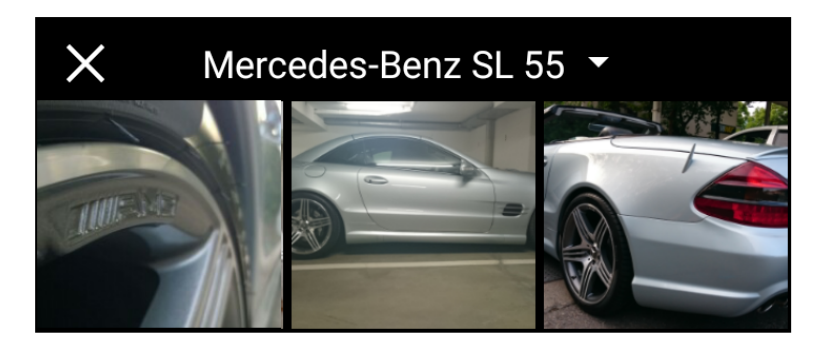

Drückt nun auf "Bearbeiten"

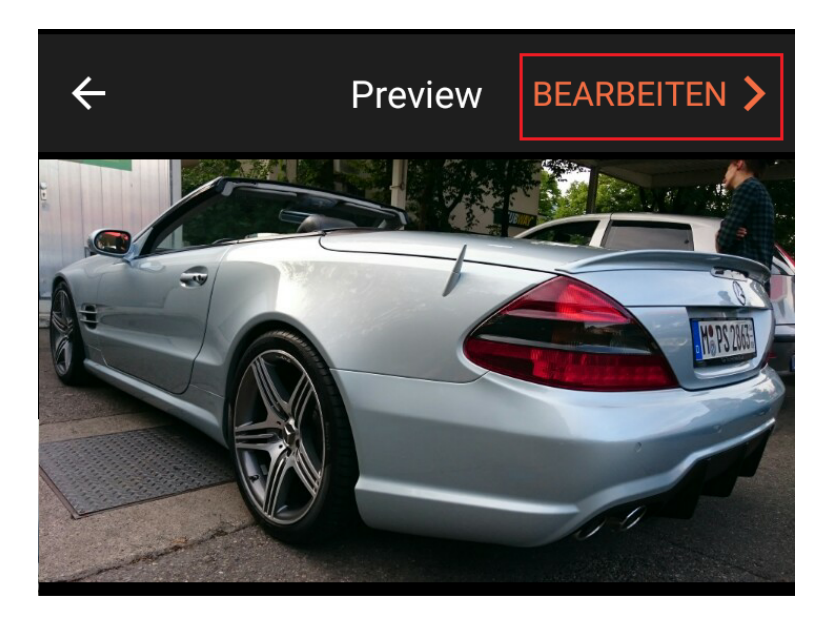

 Die App schlägt euch nun eine Bildgröße für die Bearbeitung vor, übernehmt einfach den empfohlenen Wert und drückt auf "Grösse festlegen"

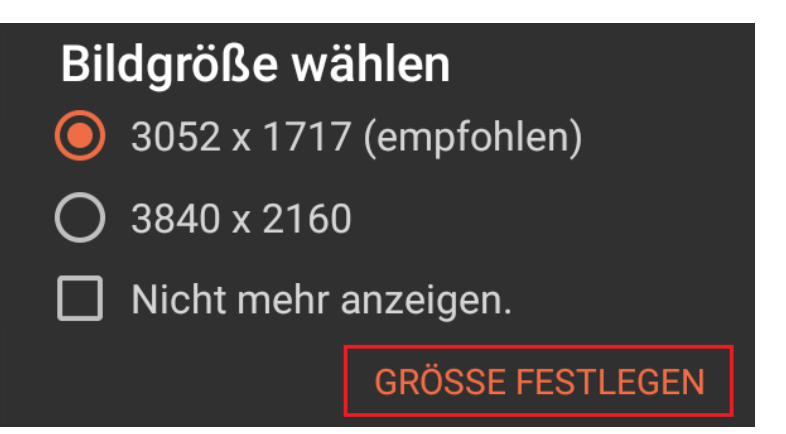

Drückt nun auf "Werkzeug" und "Größe ändern"

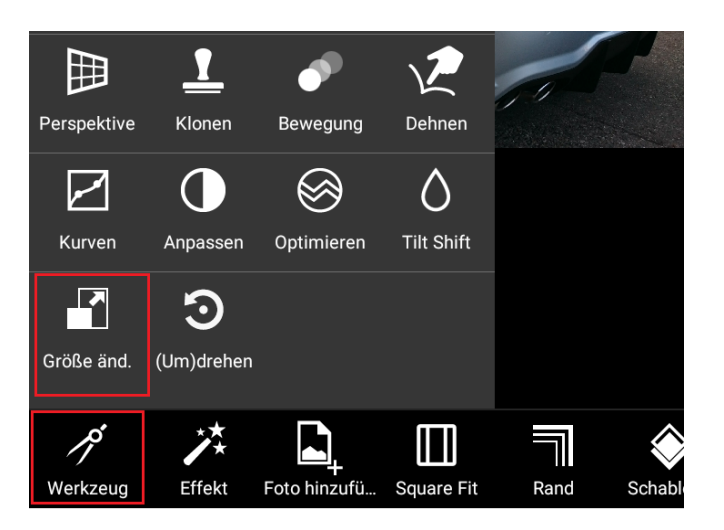

 Gebt nun die gewünschte Zielgröße ein z.B. 800 x 800 für Bilder in Threads oder 80 x 80 für den Avatar und drückt auf "OK". Die Bildgröße wird proportional angepasst

| Größ    | e des E | Bildes | verände | ern  |
|---------|---------|--------|---------|------|
| Breite: | 79      | Höhe:  | 80      |      |
|         |         | OK     | ABBRE   | CHEN |

Drückt nun auf den oberen "Pfeil"

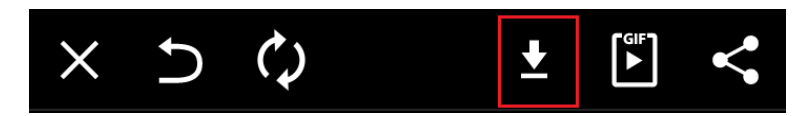

 Gebt nun einen Dateinamen ein, wählt (bei Bedarf) den Zielordner, belasst den Dateityp auf JPEG und drückt auf "OK"

| <b>Speichern als</b><br>Dateiname |    |  |  |
|-----------------------------------|----|--|--|
| SL55                              |    |  |  |
| Ordner                            |    |  |  |
| /storage/emulated/0/Pictur        | •  |  |  |
| JPEG                              | •  |  |  |
| ABBRECHEN                         | OK |  |  |

Das Bild wird nun gespeichert und man kann den vollständigen Pfad sehen

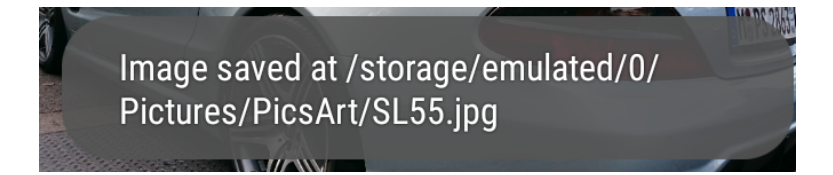

- Öffnet nun unser Forum, navigiert zu dem entsprechenden Thema und klickt auf "Antworten" <u>Antworten</u>
- Verfasst nun euren Post, navigiert etwas weiter unten und drückt "Durchsuchen" (Solltet eurer Post nur dazu dienen ein Bild zu zeigen, verfasst bitte eine kurze Überschrift z.B.: "Bild 1" usw. Bei Bildern die nicht eindeutig sind, idealerweise noch eine kurze Beschreibung für Dritte z.B.: "Motorlager Fahrerseite" etc.)

| 1 | Hier kannst du | ein eigenes Bild an deinen Beitrag hängen: |
|---|----------------|--------------------------------------------|
|   | Durchsuchen    | Keine Datei ausgewählt.                    |

Wählt nun "Dokumente aus

## Aktion auswählen

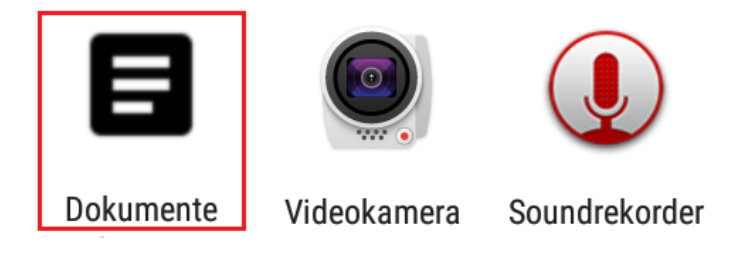

 In der Regel taucht das bearbeitete Bild unter der Rubrik "Letzte" auf, ansonsten navigiert einfach zu dem entsprechenden Pfad

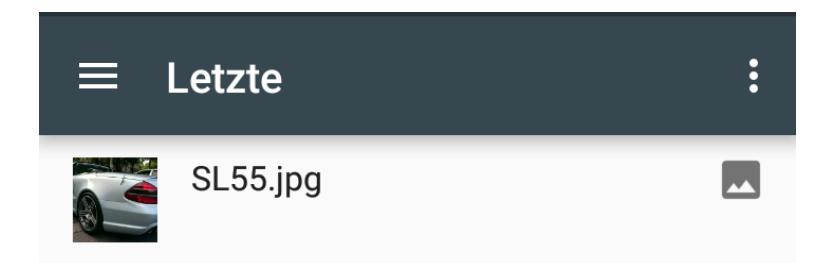

 Mit "Senden" schickt ihr euren Beitrag ab und die Datei wird hochgeladen (max. 1 Stück pro Post)

| Durchsuchen | SL55.jpg |
|-------------|----------|
| Senden      | Vorschau |

## 5. Bildanpassung unter Apple iOS

5.1. Technische Voraussetzungen

- Es wird ein funktionierendes Gerät mit Internetzugriff und vollständig registrierter Apple ID benötigt um Zugriff auf den App Store zu haben
- Wer bereits eine Apple ID hat überspringt den Punkt 4.2

5.2. Erstellung einer Apple ID

- In der Regel werdet ihr bei der Inbetriebnahme eures iOS-Gerätes aufgefordert eine Apple ID anzulegen
- Öffnet den App-Store auf eurem Gerät und drückt auf das "Suchen"-Feld

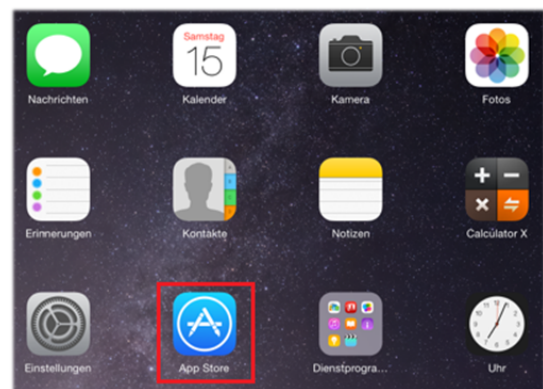

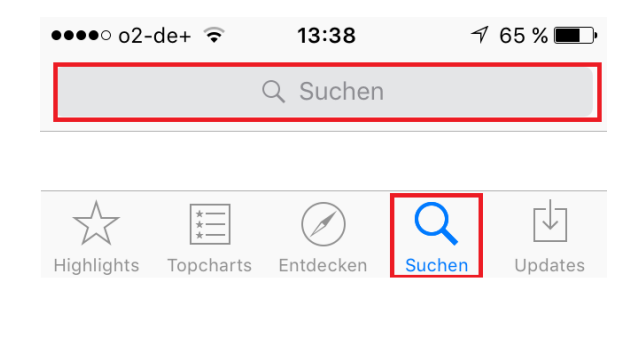

 Sucht nun nach einer freien App wie z.B. "Google Maps", drückt auf "Laden" und anschließend auf "Installieren"

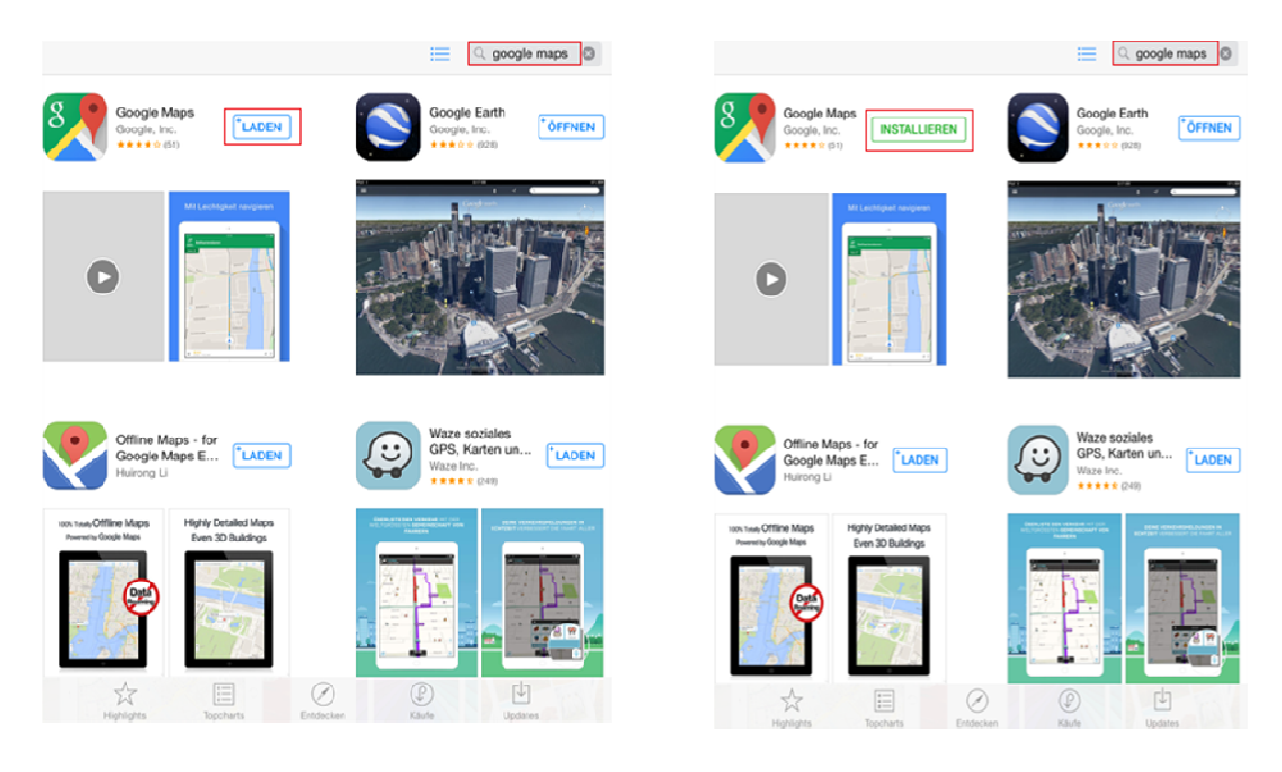

 Nun erscheint eine Aufforderung zur Anmeldung bei der ihr "Neue Apple-ID erstellen" auswählt. Wählt nun "Deutschland" aus und drückt auf "Weiter"

| 🔹 Jeder 🐑 Alle Kate 👻 Rele 🐑 Ohne Altersbesch 🐑 🔠 🔍 google maj              | . * Jeder * Alle Kate * Rele * Ohne Altersbesch * 📃 🔍 google m                                                                                                    |
|-----------------------------------------------------------------------------|----------------------------------------------------------------------------------------------------|
| Google Maps<br>Google, Inc.<br>Google, Inc.<br>Google, Inc.<br>Google, Inc. | Google Maps<br>Google, Inc.<br>Google, Inc.<br>Google, Inc.<br>Google, Inc.                                                                                                    |
| Mit Landingen angenet                                                       | Abbrechen Neuer Account                                                                                                    |
|                                                                             | LAND ODER REGION BESTÄTIGEN<br>Wählen Sie ein Land bzw. eine Region für den Store aus, das/die mit der<br>Rechnungsadmese für Ihre Zahlungsmethode übereinstimmt, und klicken Sie<br>dann auf "Weiter". |
|                                                                             | Deutschland                                                                                                    |
|                                                                             | United States                                                                                                    |
|                                                                             | Albania                                                                                                    |
| Offline Maps - Anmelden S. Karten un *LADEN                                 | Algeria                                                                                                    |
| Huirong Li Mit Apple-ID anmelden                                            | Angola                                                                                                    |
| too tao Office Maps Hig Neue Apple-ID erstellen                             | Anguilla                                                                                                    |
| Abbrechen                                                                   | Antigua and Barbuda                                                                                                    |
|                                                                             | Argentina                                                                                                    |
|                                                                             | Armenia                                                                                                    |
|                                                                             | Weiter Den                                                                                                    |

 "Akzeptiert" nun die Allgemeinen Geschäftsbedingungen und füllt die geforderten Felder aus. Bitte verwendet dazu eine E-Mail-Adresse die in eurem Zugriff liegt und ein Passwort das ihr gut merken könnt und drückt auf "Weiter"

| • J    | eder * Alle Kate * Rele * Ohne Altersbesch * 📃 🔍 geo                                                                                                    | ogle ma; | Jeder                                      | Alle Kate                                                          | * Rele *                                                                 | Ohne Altersbesch.                                                                            |                                                                     | ୍ google map |
|--------|----------------------------------------------------------------------------------------------------|----------|--------------------------------------------|--------------------------------------------------------------------|--------------------------------------------------------------------------|----------------------------------------------------------------------------------------------|---------------------------------------------------------------------|--------------|
| 8      | Google Maps<br>Google, Inc.<br>*****© (31)<br>Google, Inc.<br>*****© (32)<br>Google, Inc.                                                                                                    | FFNEN    | Goo<br>Goo<br>***                          | gle Maps<br>ple, Inc.<br>I★☆ (51)                                  | LADEN                                                                    |                                                                                              | Google Earth<br>Google, Inc.<br>***** (925)                         | ÖFFNEN       |
|        | Abbrechen Neuer Account                                                                                                    |          | Abbre                                      | chen                                                               | Neuer                                                                    | Account                                                                                      |                                                                     |              |
|        | ZAHLUNG, STEUERN, UND WIDERRUFSRECHT                                                                                                    | je l     | APPLE-                                     | D UND PASSI                                                        | WORT                                                                     |                                                                                              |                                                                     | 萨            |
|        | Sie sind verpflichtet, alle Produkte, die Sie über die Stores kaufen, zu bezahlen. iTunes kann hr<br>Zahlungsmittel für alle gekauften Produkte und alle zusätzlichen Beträge, die durch oder im<br>Zuearmenshann mit Treem Korden anfallen belasten leinschließlich aller Sterero und etwainer |          | E-Mail                                     | ,                                                                  | Max.Musterm                                                              | ann@vsa.de                                                                                   |                                                                     | 2 mon        |
|        | Mahngebühren). Sie sind für die fristgemäße Zahlung aller Gebühren sowie für die Angabe<br>eines gültigen Zahlungsmittels für Zahlungszwecke verantwortlich. Für detailliene<br>Informationen zur Rechnungstellung bei Erklarden besuchen Gie bitte                                             |          | Dies wir                                   | d lhre neue Ap                                                     | ple-ID.                                                                  |                                                                                              |                                                                     |              |
|        | http://support.apple.com/kD/HT5552. Sie sind damit einverstanden sämtliche Rechnungen in<br>einem elektronischen Format, einschließlich E-mail, zu erhalten.                                                                                                    |          | Passw                                      | ort                                                                |                                                                          |                                                                                              |                                                                     |              |
|        | Ihr Gesamtpreis beinhaltet den Preis des Produktes und die am Tage des Downloads gültige<br>Mehrwertsteuer. Mit der Nutzung des Trunes Store für Deutschland geben Sie Deutschland als<br>Wehrenis Hund nu Obsurgenzeichen zw.                                                                  |          | Passw                                      | ort                                                                | •••••                                                                    |                                                                                              |                                                                     | DEN          |
| 109.75 | Sie sind für alle zusätzlichen steuerlichen Verpflichtungen in Deutschland verantwortlich. Bei<br>allen an iTunes zu bezahlenden Beträgen sind zusätzliche Steuern nicht inbegriffen.                                                                                                    |          | Passwö<br>einen Gr<br>Leerzeic<br>Ihre App | rter müssen au<br>108- und einen<br>hen noch das<br>de-ID oder ein | us mindestens 8<br>Kleinbuchstabe<br>gleiche Zeichen<br>Passwort ein, da | Zeichen bestehen un<br>n enthalten. Verwend<br>drei Mal hintereinand<br>ts Sie während des v | nd müssen eine<br>Jen Sie weder<br>Jer, Geben Sie<br>Jergangenen Ja | nicht        |
| Ē      | Widerrufsrecht: Wenn Sie Ihre Bestellung rückgängig machen möchten, können Sie sie binnen<br>14 Tagen nachdem Sie die Quittung erknäten haben ohne Ängabe von Gründen widerrufen.<br>Dies gilt nicht für Hüns-Geschnieh, nachdem der jerwillige Gode eingeldot wurde.                           |          | SICHED                                     | iet haben.<br>Gertsinen                                            |                                                                          |                                                                                              |                                                                     |              |
|        | Per E-Mail senden                                                                                                    |          | Diese Fr<br>in der Zi                      | agen dienen z<br>ukunft verifizier                                 | u Ihrer Sicherhei<br>ren zu können.                                      | t und unterstützen ur                                                                        | ns darin, Ihre Id                                                   | lentität     |
| Ľ      | < Seite 1 von 50 >                                                                                                    |          | Frage                                      | `                                                                  | Was war der e                                                            | rste Film, den Sie                                                                           | e sich im Kin                                                       | ю > 🍟        |
|        |                                                                                                    |          | Antwo                                      | rt f                                                               | Forrest Gump                                                             |                                                                                              |                                                                     |              |
|        | Zurück Akzeptieren                                                                                                    | IDEN .   | Frage                                      |                                                                    | Was war das I                                                            | Modell Ihres erste                                                                           | en Motorfahr                                                        | Z > UDEN     |

 Füllt nun die Rechnungs- und Adressdaten aus und drückt auf "Weiter" (Hinweis: Solltet ihr eine kostenpflichtige App laden möchten könnt ihr die Zahlungsdaten auch zu einem späteren Zeitpunkt ergänzen)

| 8       | Google Map<br>Google, Inc.<br>***** (51)                                               | ate • Reie • Ohne Altersbesch • : • • • • • • • • • • • • • • • •                                                                                                    | ÖFFNEN   |  |  |  |
|---------|----------------------------------------------------------------------------------------|----------------------------------------------------------------------------------------------------|----------|--|--|--|
|         | Abbrechen                                                                              | Neuer Account                                                                                                    |          |  |  |  |
|         | RECHNUNGSDA<br>Wenn Sie jetzt ei<br>wenn Sie einen K<br>zum Zeitpunkt Ih<br>anzugeben. | TEN<br>ne Zahlungsmethode angeben, wird Ihr Konto erst belastet,<br>auf tätigen. Wenn Sie die Option "Keine" wählen, werden Sie<br>res ersten Kaufs aufgefordert, eine Zahlungsmethode | ję.      |  |  |  |
|         | Visa                                                                                   |                                                                                                    |          |  |  |  |
| 5       | MasterCard                                                                             |                                                                                                    |          |  |  |  |
|         | Amex                                                                                   |                                                                                                    | IDEN     |  |  |  |
| 100% To | Keine                                                                                  | •                                                                                                    | -<br>    |  |  |  |
|         | ITUNES-KARTEN                                                                          | I UND ITUNES-GESCHENKE                                                                                                    |          |  |  |  |
|         | Code                                                                                   | Code eingeben                                                                                                    |          |  |  |  |
|         | RECHNUNGSAD                                                                            | RESSE                                                                                                    |          |  |  |  |
|         | Anrede                                                                                 | Herr                                                                                                    |          |  |  |  |
|         | Vorname                                                                                | Max                                                                                                    | DEN      |  |  |  |
|         |                                                                                        |                                                                                                    | pp-Käute |  |  |  |

| • Jeder • Alle I<br>Sociale Inc.<br>•••••• (51) | Kate + Reie + Ohne Altersbesch + 📰 Q googi<br>Social Coopie, Inc.<br>Coopie, Inc.                                                              |
|-------------------------------------------------|----------------------------------------------------------------------------------------------------|
| Abbrechen                                       | Neuer Account                                                                                                    |
| vomame                                          | мах                                                                                                    |
| Nachname                                        | Mustermann                                                                                                    |
| Adresse                                         | Tomannweg 6                                                                                                    |
| Adresse                                         | Straße                                                                                                    |
| PLZ                                             | 81673                                                                                                    |
| Ort                                             | München                                                                                                    |
| Tippen Sie zur E                                | ingabe der Telefonnummer zunächst auf die Ortsvorwahl.                                                                                         |
| Telefonnumm                                     | er 089 431840                                                                                                    |
| LAND/REGION:<br>Apple<br>Versch                 | DEUTSCHLAND<br>verwendet eine dem Industriestandard entsprechende<br>üsselungsmethode, um die Vertraulichkeit Ihrer Daten zu<br>gewährleisten. |
| 8                                               | Zurück Weiter                                                                                                    |

 Beenden den Assistenten nun mit "Fertig" und öffnet euer Postfach, z.B. von eurem Rechner aus. Dort sollte nun eine neue E-Mail von Apple eintreffen bei der ihr auf "Jetzt bestätigen" klickt

| 🔹 Jeder 👻 Alle Kate 👻 Reie 👻 Ohne Altersbesch 🐑 📃 🔍 google map                                                                   | Antworten Allen antworten Weiterleiten 🔻 🗧 🖶 🖨 🖨                                                                                                    |
|----------------------------------------------------------------------------------------------------|----------------------------------------------------------------------------------------------------|
| Google Maps<br>Google, Inc. LADEN Google, Inc. ÖFFNEN                                                                            | Bestätigen Sie Ihre Apple-ID                                                                                                    |
|                                                                                                    | Apple [appleid@id.apple.com]                                                                                                    |
| Ihren Account bestätigen Fertig                                                                                                  | An: Mustermann. Max                                                                                                    |
| Eine Bestötigunge, E-Meil wurde geschickt an:                                                                                    | Hallo Max Mustermann,                                                                                                    |
| Max.Mustermani@vsa.de<br>Klicken Sie auf den Link in der Bestätigungs-E-Mail, um die Erstellung Ihrer<br>Apple-ID abzuschließen. | Sie haben vor kurzem <b>max.mustermann@vsa.de</b> als Ihre<br>ausgewählt. Klicken Sie unten auf den Link, um zu bestät<br>E-Mail-Adresse Ihnen gehört, und melden Sie sich anschli<br>Apple-ID und Ihrem Kennwort an.<br>Jetzt bestätigen > |

 Gebt nun das eingangs festgelegte Passwort ein und bestätigt den Vorgang. Wechselt nun wieder auf euer Mobilgerät und gebt erneut euer Passwort für den Apple-Store ein

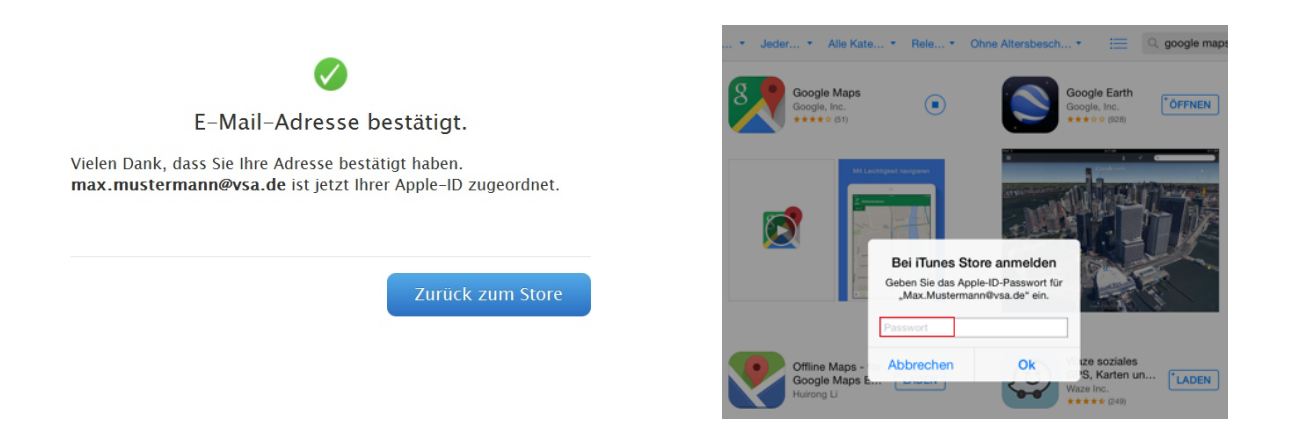

 Damit hättet ihr erfolgreich eine Apple ID angelegt, welche für die spätere Installation der Bildbearbeitungs-App erforderlich ist

#### 5.3. PicsArt App

PicsArt ist eine nützliche App mit der man viele Möglichkeiten zur Bildbearbeitung hat, weswegen wir in dieser Anleitung auch auf diese App eingehen. Natürlich gibt es eine Vielzahl von Apps die für diesen Zweck geeignet wären, es steht jedem frei welche er davon bevorzugt

 Öffnet den App-Store auf eurem Gerät, drückt auf das "Suchen"-Feld, gebt "PicsArt" ein und drückt auf das Suchergebnis

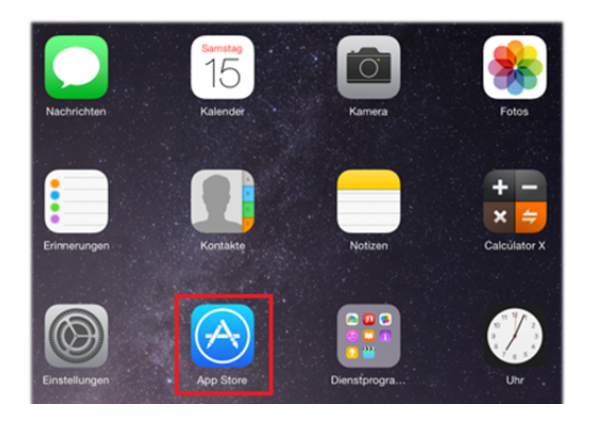

| ●●●●○ o2-de+ ᅙ       | 13:38     | 7 65 % 🔳       |
|----------------------|-----------|----------------|
|                      | Q Suchen  |                |
|                      |           |                |
|                      |           | <b>Q</b> 🖄     |
| Highlights Topcharts | Entdecken | Suchen Updates |
| ••••○ o2-de+ ᅙ       | 13:38     | ᆌ 65 % 🔳       |
| Q picsart            |           | 8              |
| picsart              |           |                |

Drückt nun auf "Laden" und "Installieren"

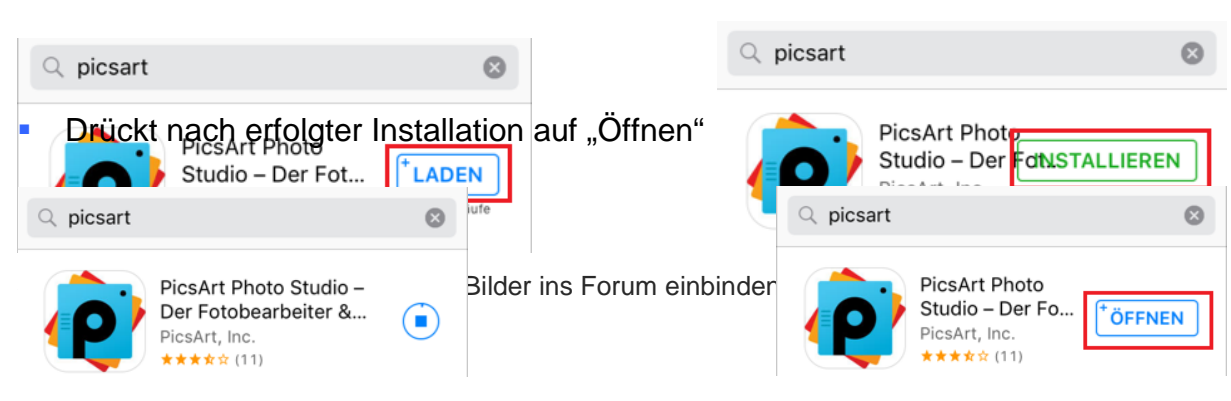

Verneint die folgende Mitteilung mit "Nicht erlauben"

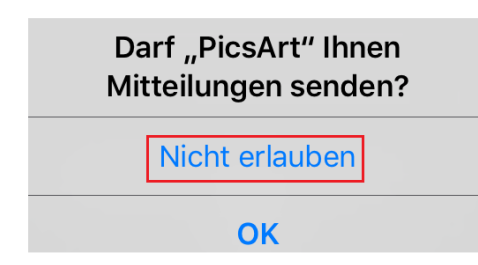

Drückt nun auf das Pluszeichen in der Hauptansicht

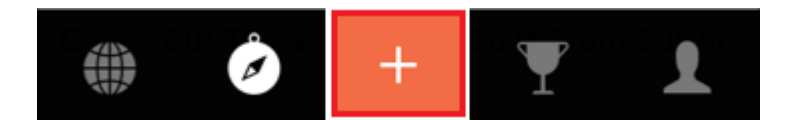

Erlaubt den Zugriff auf eure Fotos mit "Ja"

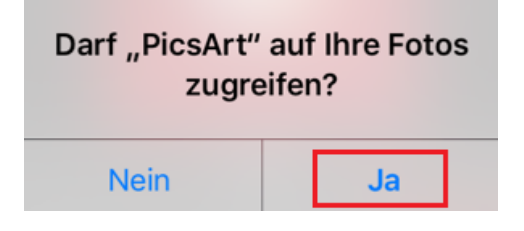

 Navigiert nun zu dem entsprechenden Album, wählt das gewünschte Bild aus und drückt auf "Bearbeiten"

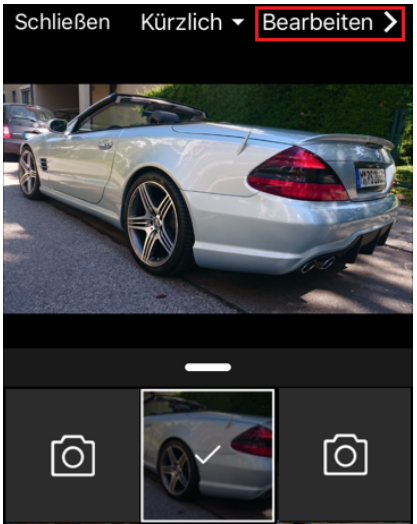

Drückt nun auf "Werkzeug" und "Größe ändern"

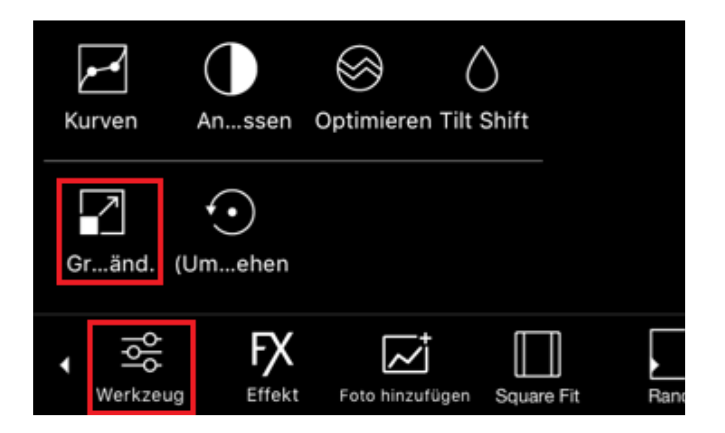

 Gebt nun die gewünschte Zielgröße ein z.B. 800 x 800 für Bilder in Threads oder 80 x 80 für den Avatar und drückt auf "OK". Die Bildgröße wird proportional angepasst

| $	imes$ Größe des Bildes verändern $\checkmark$ |     |       |     |  |  |  |
|-------------------------------------------------|-----|-------|-----|--|--|--|
|                                                 |     |       |     |  |  |  |
| Breite:                                         | 800 | Höhe: | 450 |  |  |  |

Drückt nun auf den oberen "Pfeil"

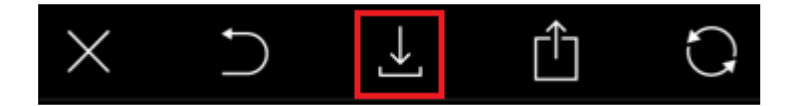

Das Bild wird nun im PicsArt Fotoalbum gespeichert

#### Im PicsArt-Album gespeichert

- Öffnet nun unser Forum, navigiert zu dem entsprechenden Thema und klickt auf "Antworten" Antworten
- Verfasst nun euren Post, navigiert etwas weiter unten und drückt "Durchsuchen" (Solltet eurer Post nur dazu dienen ein Bild zu zeigen, verfasst bitte eine kurze Überschrift z.B.: "Bild 1" usw. Bei Bildern die nicht eindeutig sind, idealerweise noch eine kurze Beschreibung für Dritte z.B.: "Motorlager Fahrerseite" etc.)

```
Hier kannst du ein eigenes Bild an deinen Beitrag hängen:Durchsuchen...Keine Datei ausgewählt.
```

• Wählt nun die "Fotomediathek" aus

| Foto od. Video aufnehmen | i O' |
|--------------------------|------|
| Fotomediathek            |      |

Öffnet nun den PicsArt Ordner und wählt das entsprechende Bild aus

|              | Fotos | Abbrechen | Fotos | PicsArt | Abbrechen |
|--------------|-------|-----------|-------|---------|-----------|
| PicsArt<br>3 |       | >         |       |         |           |

 Mit "Senden" schickt ihr euren Beitrag ab und die Datei wird hochgeladen (max. 1 Stück pro Post)

| Durchsuchen | SL55.jpg |
|-------------|----------|
| Senden      | Vorschau |